# **SONY**®

# データ プロジェクター

### 取扱説明書

# VPL-FHZ65/FHZ60/FHZ57 VPL-FWZ65/FWZ60

機種の中には、国・地域によって販売されていないものがあります。 ソニーの相談窓口に確認してください。

#### お買い上げいただきありがとうございます。

 を含くしていたいです。

 電気製品は安全のための注意事項を守らないと、
 火災や人身事故になることがあります。

 **この取扱説明書と付属の簡易説明書をよくお読みのうえ、** 

 製品を安全にお使いください。お読みになったあとは、
 いつでも見られるところに必ず保管してください。

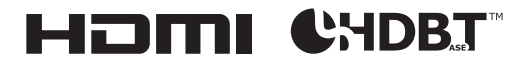

© 2015 Sony Corporation

# 目次

### はじめに

| 各部の名前と働き |   |
|----------|---|
| 本体       |   |
| 接続端子     |   |
| リモコンと操作部 | 5 |

## 準備

| 接続のしかた          | g  |
|-----------------|----|
| コンピューターとの接続     | Ç  |
| ビデオ機器との接続       | 11 |
| 外部モニター、オーディオ機器  | との |
| 接続              | 13 |
| ネットワーク機器との接続    | 14 |
| HDBaseT™ 機器との接続 | 15 |
| 端子カバーを取り付ける     | 17 |

### 映像の投写と画面の調整

| 映像を投写する18          |
|--------------------|
| 画面のフォーカス/サイズ/位置を   |
| 調整する19             |
| 台形になった画面を補正する(キー   |
| ストーン補正)20          |
| 画面のゆがみを補正する(ワープ補   |
| 正)                 |
| 複数台で1画面を投写する場合 …23 |
| 電源を切る24            |

## メニューで行う調整と設定

| メニューの操作のしかた | 25 |
|-------------|----|
| 画質設定        |    |
| 画面モード       |    |
| 機能設定        |    |
| 操作設定        |    |
| 接続/電源設定     |    |
| 設置設定        |    |

### ネットワーク機能

| ネットワーク機能を利用する44    |
|--------------------|
| ウェブブラウザでプロジェクターの   |
| コントロール画面を開く44      |
| プロジェクターの状態を確認      |
| する46               |
| プロジェクターを操作する46     |
| メールレポート機能を利用する …46 |
| プロジェクターの有線 LAN ネット |
| ワーク設定を行う48         |
| プロジェクターの制御プロトコルを   |
| 設定する49             |
|                    |

### その他

| インジケーターの見かた   | 53 |
|---------------|----|
| メッセージー覧       | 55 |
| 故障かな?と思ったら    | 57 |
| エアーフィルターを掃除する | 60 |
| 投写レンズを交換する    | 61 |
| 取り外す          | 61 |
| 取り付ける         | 62 |
| 仕様            | 63 |
| 投写距離とレンズシフト量  | 71 |
| 寸法図           | 74 |
| 保証書とアフターサービス  | 76 |
| 索引            | 78 |

# 各部の名前と働き

本体

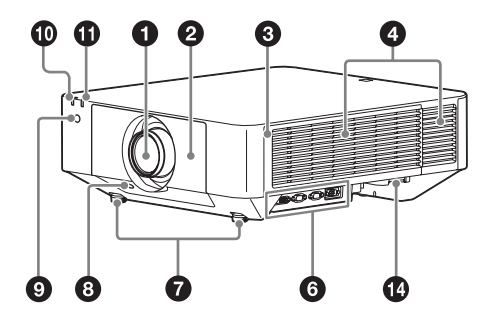

- レンズ (61 ページ)
- クロントパネル
- ③ サイドカバー(60ページ)
- ④ 吸気口
- ❺ 排気口

#### ⚠警告

排気口、吸気口をふさがないでくださ い。内部に熱がこもり、火災や故障の 原因となることがあります。また、排 気口付近に手を近づけたり、変形しや すいものを置いたりしないでくださ い。やけどや変形の原因になることが あります。

- 6 接続端子部(4ページ)
  ⑦ 前脚部(調整可)(20ページ)
- ③ LENS RELEASE ボタン(61 ページ)

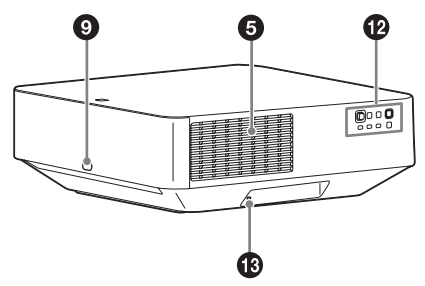

- **9 リモコン受光部**前面と後面にあります。
- ON/STANDBY インジケーター (53ページ)
- WARNING インジケーター (53 ページ)
- ❶ 操作部(5 ページ)

#### 🚯 盗難防止ロック

Kensington 社製の盗難防止用ケー ブルを取り付けることができます。 詳しくは、Kensington 社のホーム ページをご覧ください。 http://www.kensington.com/

② 盗難防止用バー 市販の盗難防止チェーン(ワイ ヤー)などを取り付けることができ ます。

#### 接続端子

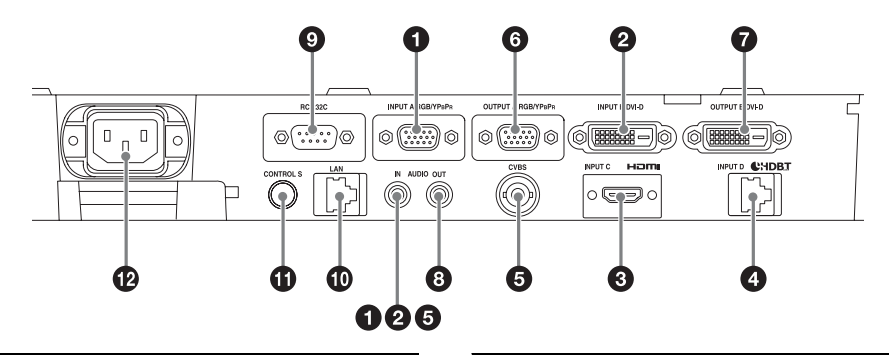

#### 入力 (9ページ)

#### ● 入力A(INPUTA)

映像: RGB/Y PB PR 入力端子 (RGB/Y PB PR) 音声:音声入力端子(AUDIO)

#### ② 入力 B(INPUT B)

映像:DVI-D入力端子(DVI-D) 音声:音声入力端子(AUDIO)

#### ③入力C(INPUTC)

映像:HDMI入力端子(HDMI) 音声:HDMI入力端子(HDMI)

#### ④ 入力 D (INPUT D) HDBaseT 端子

# 「ジェデオ (VIDEO IN) 映像:ビデオ入力端子 音声:音声入力端子 (AUDIO)

#### ご注意

- ・本機の音声入力は外部出力用です。音
   声出力時は、外部オーディオ機器を接
   続してください(13ページ)。
- 入力Aと入力B、およびビデオは同じ
   音声入力を使用します。

#### 出力(13ページ)

⑤ 出力 A (OUTPUT A) 映像: RGB/Y PB PR 出力端子 (RGB/Y PB PR)

#### ⑦ 出力 B (OUTPUT B) 映像: DVI-D 出力端子(DVI-D)

# 8 音声出力(AUDIO OUT) 音声:音声出力端子(AUDIO)

#### ご注意

投写している映像または音声が出力され ます。映像については、入力Aの信号が 出力Aに、入力Bの信号が出力Bに出 力されます。ただし、入力Bの信号が HDCP 付の信号の場合は出力Bに出力さ れません。音声については、入力A、B、 ビデオ選択時は音声入力端子の音声、入 力C、D選択時は選択している入力の音 声が出力されます。

#### その他

- **RS-232C 端子** RS-232C 準拠の制御用端子です。
- 🛈 LAN 端子(14 ページ)
- コントロール S 入力端子(電源供給)(CONTROL S)

リモコンのコントロールS出力端子 とリモコンケーブル (ステレオミニ プラグ (別売)) で接続すると、ワ イヤードリモコンとして使用できま す。

#### リモコンと操作部

リモコン

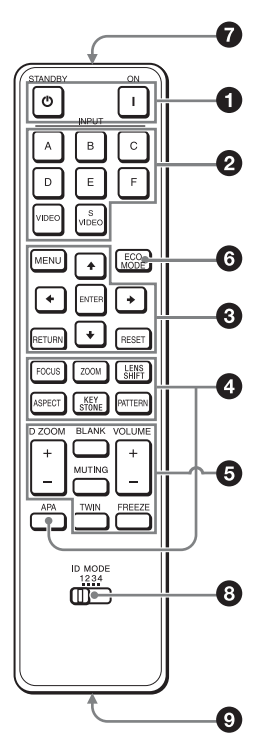

操作部

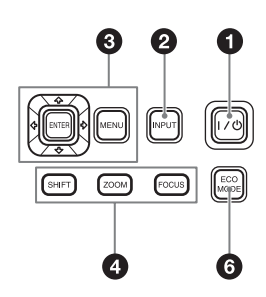

本体側から電源が供給されるため、 リモコンに電池を入れる必要があり ません。

#### ② 電源コンセント (~) 付属の電源コードを接続します。

- 電源を入/スタンバイする
   Ⅰ (オン)ボタン
   ① (スタンバイ)ボタン
- 2 入力を切り替える(18ページ)
   INPUT(入力選択)ボタン
   ダイレクト入力選択ボタン
   E、F、およびS VIDEO ボタンは使用しません。
- ③ メニュー操作などを行う(25 ページ)
   ENTER / ↓/↓/↓/↓ ボタン
   MENU ボタン
   RETURN ボタン
   RESET ボタン
- ◆ 映像を調整する(19ページ)
   FOCUS ボタン
   電動フォーカスレンズ装着時に使用
   します。

   ZOOM ボタン

電動ズームレンズ装着時に使用しま す。

**LENS SHIFT/SHIFT ボタン ASPECT ボタン (30、32 ペー ジ)** 投写している画面の縦横比が切り替 わります。

KEYSTONE ボタン(20ページ)

#### PATTERN ボタン(20 ページ) APA(オートピクセルアライメン ト)ボタン

RGB 入力端子(入力 A)からコン ピューターの映像を投写している場 合、入力信号を画面に合うように自 動的に調整します。調整中にもう一 度 APA ボタンを押すと、調整が取 り消されます。

#### 

投写中の映像の一部を拡大します。 コンピューター信号を入力している ときに使用できます。ただし、2 画 面表示をしている場合や、入力信号 の解像度によっては使用できない場 合があります。

- D ZOOM + ボタンを押し、投写画 面上にデジタルズームアイコンを 表示する。
- 2 ★/★/★/→ ボタンで、拡大したい 映像の位置にデジタルズームアイ コンを移動させる。
- D ZOOM + ボタンまたは D ZOOM - ボタンをくり返し押し、 拡大率を変える。 拡大率は1倍から4倍まで変更で

きます。

RESET ボタンを押すと、元の映像 に戻ります。

#### TWIN (2 画面) ボタン

2つの入力信号を主画面、副画面の
 2 画面で同時に投写できます。1 画
 面表示と2 画面表示は、TWIN ボタンで切り替えます。

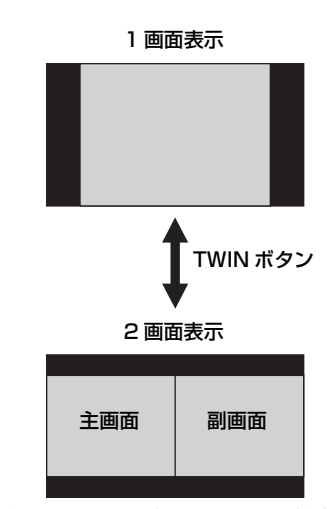

主画面は、入力信号を切り替えるこ とができます。副画面は入力 A (INPUT A)からの固定信号となり ます。入力 A はコンピューター信 号のみ対応しています。

#### 2 画面入力組み合わせ一覧表

| 主画面               | 副画面       |
|-------------------|-----------|
| 入力B(DVI-D)        |           |
| 入力 C(HDMI)        | እታል (BGB) |
| 入力 D<br>(HDBaseT) |           |

ご注意

- 「スクリーンアスペクト」(41ページ)を「4:3」に設定している場合、2画面表示は使用できません。
- ・2 画面表示中は、入力切換パレット (18ページ) に信号の有無-2)は表 示されません。
- ・1 画面時に設定した画質調整が反映 されないことがあります。
- 2 画面表示中は、I(オン)ボタン、
   〇(スタンバイ)ボタン、INPUTボタン、BLANKボタンが使用できます。

#### BLANK ボタン

一時的に映像を消します。もう一度 押すと解除します。

#### MUTING ボタン

音声出力時に一時的に音声を消しま す。もう一度押すと解除します。

#### VOLUME ボタン

音声出力端子から出力される音量を 調整します。

#### FREEZE ボタン

ー時的に映像を静止します。もうー 度押すと解除します。 コンピューター信号を入力している ときに使用できます。

## ❻ 簡単に省エネ設定をする

#### ECO MODE ボタン

「無信号時設定」、「信号無変化時設 定」、「スタンバイモード」の省エネ 設定が簡単にできます。

1 ECO MODE ボタンを押し、ECO モードメニューを表示する。

| ECO モード |           |
|---------|-----------|
| ECO     |           |
| ユーザー    | •         |
|         |           |
| 00 選択   | RETURN 戻る |

 2 ◆/◆ ボタンまたは ECO MODE ボ タンを押し、「ECO」または 「ユーザー」モードを選ぶ。
 ECO: それぞれの設定を最も省エ ネになる値に設定します。
 ・無信号時設定:「スタンバイ」
 ・信号無変化時設定:「ライト減光」
 ・スタンバイモード:「低」
 ユーザー:省エネ設定を手動で行い ます。

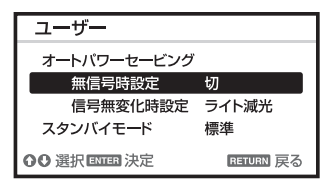

 3 RETURN ボタンを押し、元の画 面に戻る。
 各設定項目の内容について詳しく は、接続/電源設定メニュー(36 ページ)の「無信号時設定」、「信号

無変化時設定」、「スタンバイモー ド|をご覧ください。

#### ご注意

「ECO モード」を「ECO」、または 「ユーザー」の「スタンバイモード」 を「低」に設定すると、スタンバイ 時にネットワークコントロール機能 は使用できなくなります。ネット ワークおよびネットワークコント ロール機能などによる外部制御を 行っている場合には、「ECO」を選 択しない、もしくは「ユーザー」の 「スタンバイモード」を「低」に設 定しないでください。

#### その他

#### 🖸 リモコン発光部

③ ID MODE スイッチ(34ページ) リモコンの ID モードを設定しま す。プロジェクターを複数台使用す る場合に、それぞれに異なる ID モードを設定しておけば、リモコン と同じ ID モードのプロジェクター のみ制御が可能になります。

### ③ コントロール S 出力端子

本体の CONTROL S 入力端子とリ モコンケーブル(ステレオミニプラ グ(別売))で接続すると、ワイ ヤードリモコンとして使用できま す。

プロジェクターからリモコン用の電 源が供給されるため、電池を入れる 必要はありません。

#### リモコンの操作について

- ・リモコンはリモコン受光部に向けて 操作してください。
- ・リモコンが本体に近いほど操作が可 能な角度が広がります。
- ・リモコンとリモコン受光部の間に障
   害物があると、操作できないことが
   あります。

## 接続のしかた

#### ご注意

- ・各機器の電源を切った状態で接続してください。
- ・接続ケーブルは、各端子の形状に合った正しいものを選んでください。
- ・プラグはしっかり差し込んでください。不完全な接続は、動作不良や画質不良の原因 になります。抜くときは、必ずプラグを持って抜いてください。
- ・接続する機器の取扱説明書もあわせてご覧ください。
- ·音声ケーブルは、抵抗なしのものをお使いください。

#### コンピューターとの接続

コンピューターとの接続のしかたを入力別に説明します。

#### 入力A (INPUT A)

RGB 出力端子付きのコンピューターと接続します。

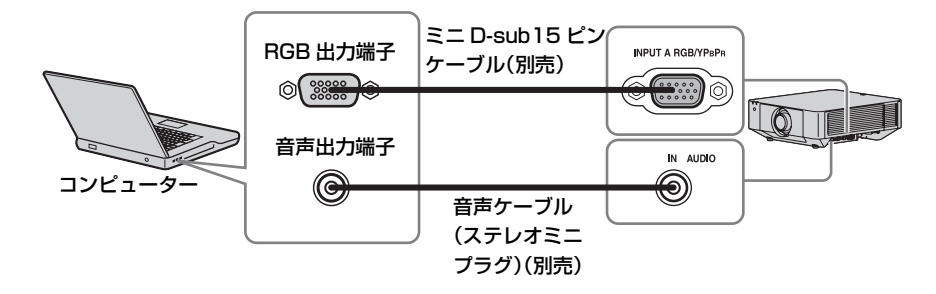

#### ご注意

コンピューターの画面設定で、外部モニターの解像度を VPL-FHZ65/FHZ60/FHZ57 は 1920 × 1200 ピクセル、VPL-FWZ65/FWZ60 は 1280 × 800 ピクセルに設定することを おすすめします。

### 入力 B(INPUT B)

DVI-D 出力端子付きのコンピューターと接続します。

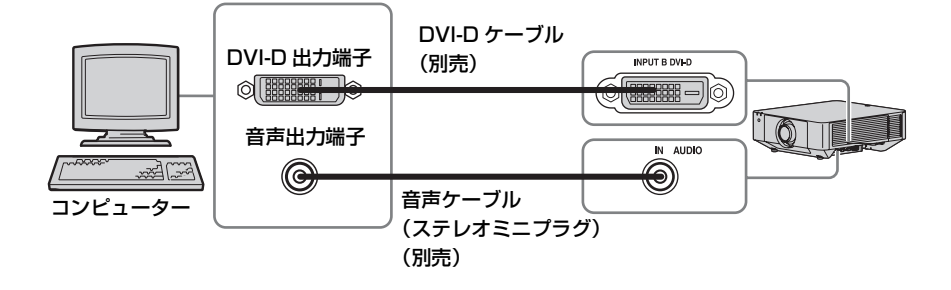

#### 入力C (INPUT C)

HDMI 出力端子付きのコンピューターと接続します。

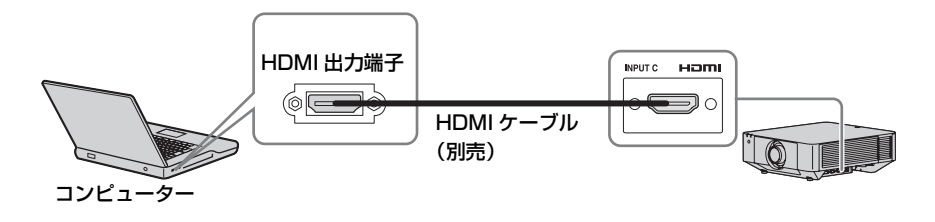

#### ご注意

- ・HDMIで接続する機器は、HDMI ロゴを取得したものをご使用ください。
- ・HDMI ケーブルは、ケーブルタイプロゴの明記された High Speed ケーブルをお使いく ださい。(ソニー製を推奨します。)
- ・本機の HDMI 端子は、DSD (Direct Stream Digital) 信号と CEC (Consumer Electronics Control) 信号には対応していません。

#### ビデオ機器との接続

VHS ビデオ、DVD プレーヤー、BD プレーヤーなどのビデオ機器との接続のしか たを入力別に説明します。

#### ビデオ (VIDEO IN)

ビデオ出力端子付きのビデオ機器と接続します。

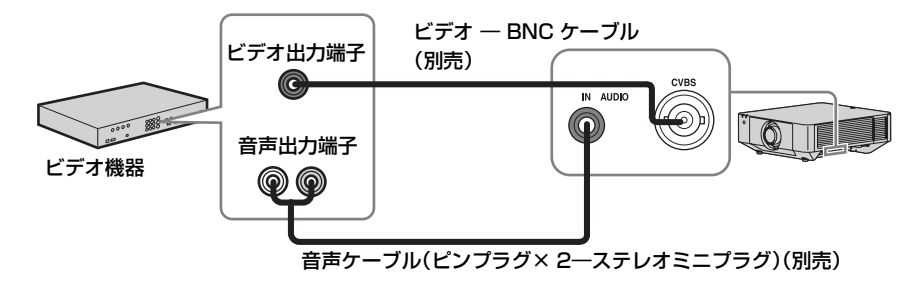

#### 入力A(INPUTA)

Y PBPR 出力端子付きのビデオ機器と接続します。

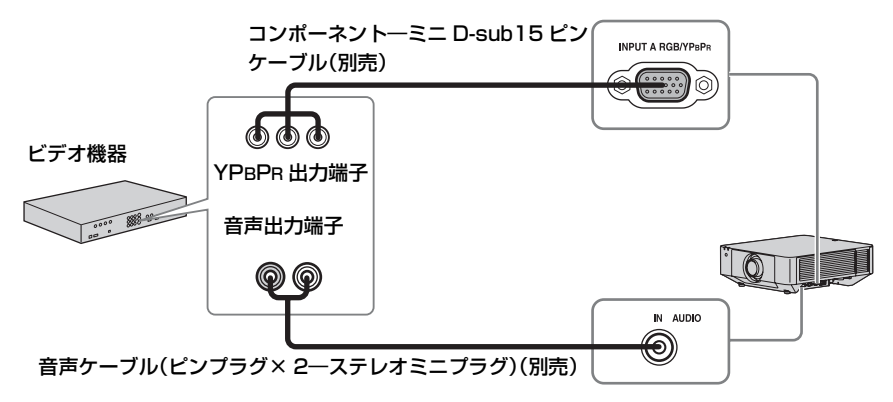

### 入力C(INPUT C)

HDMI 出力端子付きのビデオ機器と接続します。

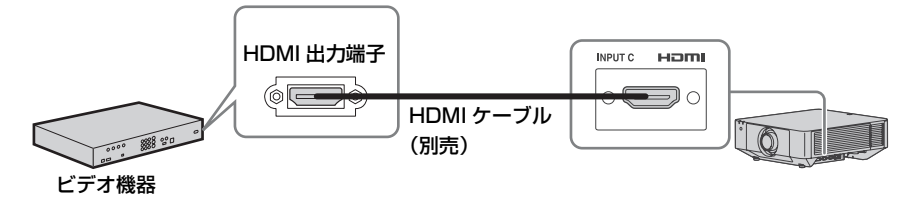

ご注意

- ・HDMIで接続する機器は、HDMI ロゴを取得したものをご使用ください。
- ・HDMI ケーブルは、ケーブルタイプロゴの明記された High Speed ケーブルをお使いく ださい。(ソニー製を推奨します。)
- ・本機の HDMI 端子は、DSD (Direct Stream Digital) 信号と CEC (Consumer Electronics Control) 信号には対応していません。

#### HDMI ケーブルを固定したい場合は

接続端子部の左右にあるケーブルタイホルダーに市販のケーブルタイなどを利用 し、図のように固定してください。

ケーブルタイは、太さが1.9 ミリ×3.8 ミリ以下のものを用意してください。

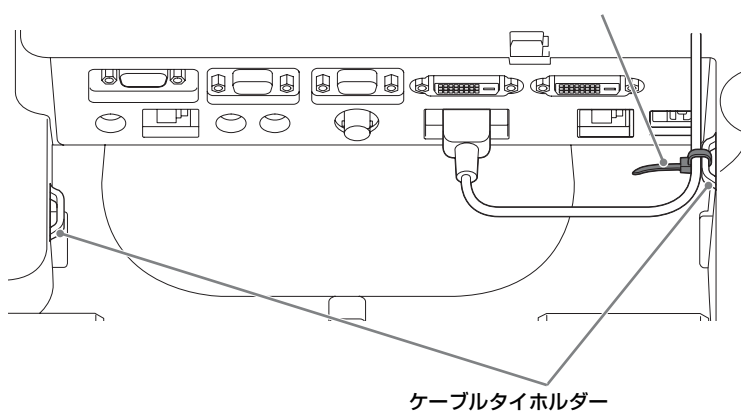

ケーブルタイ(市販)

#### 外部モニター、オーディオ機器との接続

投写中の映像または本機に入力された音声を、モニターなどのディスプレイ機器、 またはアンプ内蔵スピーカーなどのオーディオ機器に出力することができます。

#### 出力 A(OUTPUT A)

ディスプレイ機器

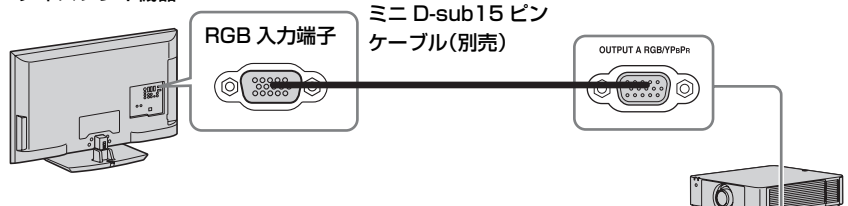

#### ご注意

投写している映像が出力されます。RGB/YPBPR入力端子(入力 A)からコンピュー ター信号またはビデオ信号を入力しているときに出力できます。

#### 出力 B(OUTPUT B)

ディスプレイ機器

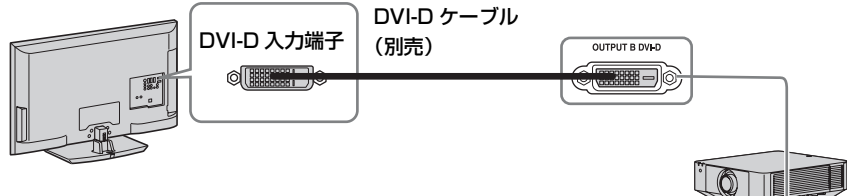

#### ご注意

投写している映像が出力されます。DVI-D入力端子(入力 B)からコンピューター信号 を入力しているときに出力できます。ただし、入力 Bの信号が HDCP 付の信号の場合は 出力 B に出力されません。

#### AUDIO 出力

入力 A、B、ビデオ選択時は音声入力端子の音声、入力 C、D 選択時は選択している入 力の音声が出力されます。

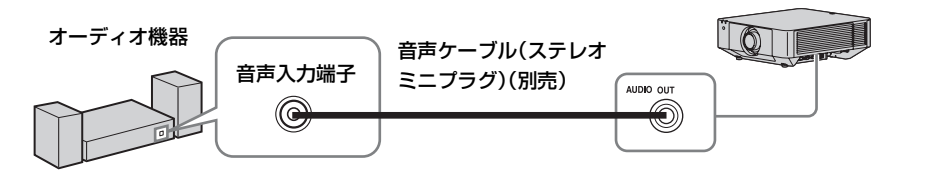

- ネットワーク機器との接続
- ネットワーク機器との接続

LAN 端子

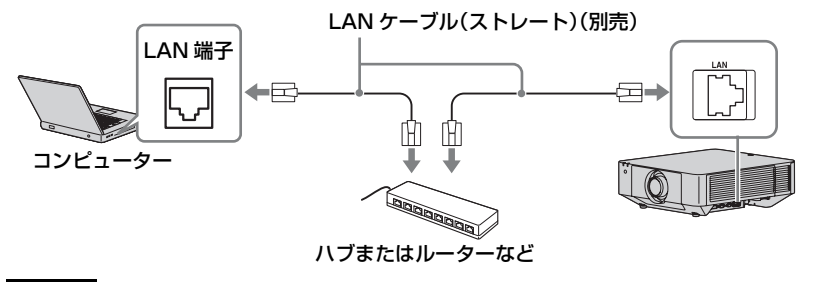

ご注意

LAN 端子でネットワーク機能をご使用の際は、「LAN 設定」が「LAN 端子」になって いることをご確認ください。(36ページ)

#### HDBaseT™ 機器との接続

HDBaseT トランスミッターを経由して、コンピューター、ビデオ機器、ネット ワーク機器と接続します。

#### \_\_\_\_ コンピューターとの接続

入力 D (INPUT D)

#### LAN ケーブル:CAT5e 以上の STP ケーブル(ストレート、別売)

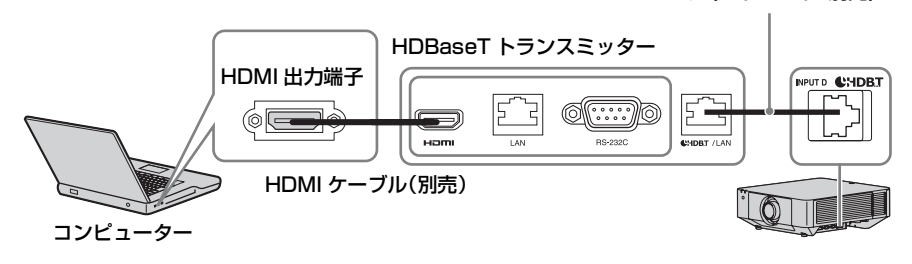

#### ビデオ機器との接続

入力 D (INPUT D)

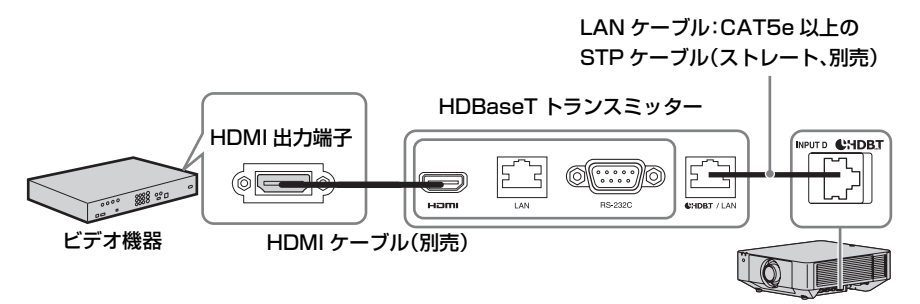

#### 本機と HDBaseT トランスミッターとの接続に関するご注意

- ケーブル配線工事は、工事専門業者、または販売店に依頼してください。工事に不備 があると、ケーブル伝送特性が得られず、映像や音声が途切れたり乱れたりする原因 となります。
- ・ケーブルは、ハブやルーターを介さずに直接接続してください。
- ・次の条件に適合したケーブルをお使いください。
  - CAT5e 以上の規格に適合
  - シールドタイプ (コネクターを含む)
  - ストレート結線
  - 単線
- ・ケーブル敷設時には、ケーブルテスターやケーブルアナライザーなどを使用して、

ケーブルの特性が CAT5e 以上の特性を満たしていることを確認してください。途中に 中継コネクターを介している場合は、それも含めて測定してください。

- ノイズの影響を少なくするため、ケーブルはできるだけ巻かずに引き伸ばした状態で、
   設置・使用してください。
- ・ケーブルは、他のケーブル、特に電源ケーブルから離して敷設してください。
- ・複数のケーブルを敷設するときは、束ねないで並走する距離をできるだけ短くしてく ださい。
- ・ケーブルの伝送可能距離は最長 100 m です。これを上回ると映像や音声が途切れたり、 LAN 通信で誤動作したりすることがあります。最長伝送距離以上でのご使用はご遠慮 ください。
- ・他社製機器に起因する操作や性能上の不具合などについては、各メーカーにお問い合 わせください。

#### ネットワーク機器との接続

HDBaseT 端子を経由して本機をコントロールする場合の接続です。

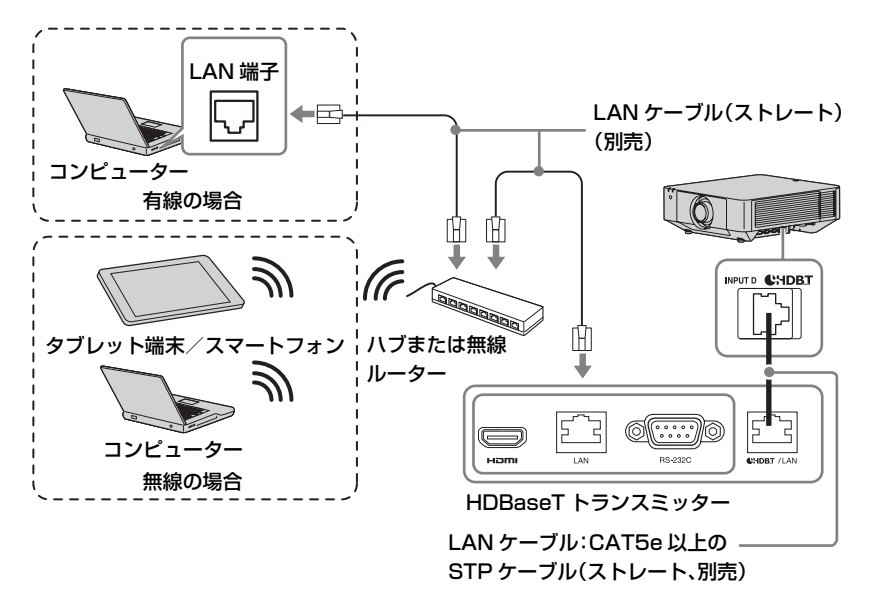

ご注意

- ・ネットワーク機能をご使用の際は、「LAN 設定」が「HDBaseT 経由」になっていることをご確認ください。(36ページ)
- ・本機と HDBaseT トランスミッターは、ハブやルーターを介さずに直接接続してください。

#### 端子カバーを取り付ける

付属の端子カバーを取り付けることで 端子部へのほこりの入り込みを軽減し、 外観をすっきり見せることができます。

1 端子カバーの片方の軸を底面の差 し込み部に差し込み、カバーを少 し反らせながらもう一方の軸を差 し込む。

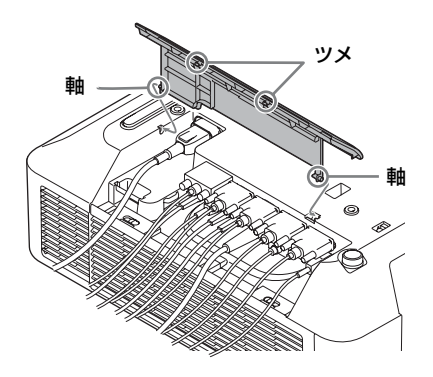

2 端子カバーを閉める。

端子カバーのツメ2か所で「カ チッ」と音がするまで確実に閉めて ください。

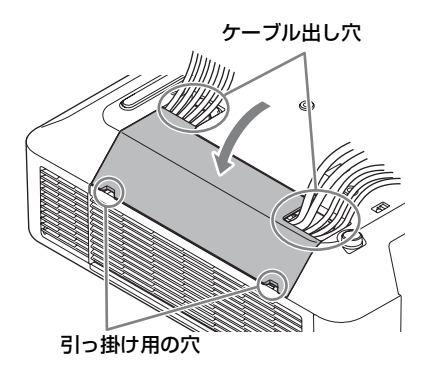

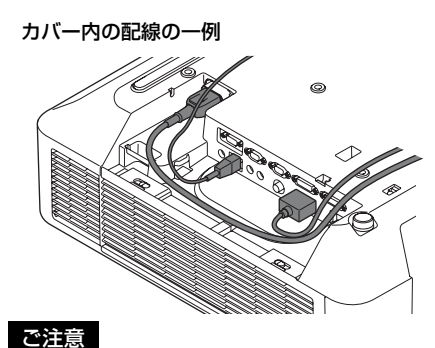

接続ケーブルの状態や床置きなど設置 方法によってはカバーを取り付けられ ないことがあります。使用上の問題は ありません。

#### 端子カバーを開けるには

引っ掛け用の穴2か所を持って持ち上 げます。

# 映像を投写する

プロジェクター(本機)は、スクリーンまでの距離(投写距離)によって投写され る映像の大きさが変わります。スクリーンサイズに合うように本機を設置してくだ さい。投写距離と投写される映像の大きさについて詳しくは、「投写距離とレンズ シフト量」(71ページ)をご覧ください。

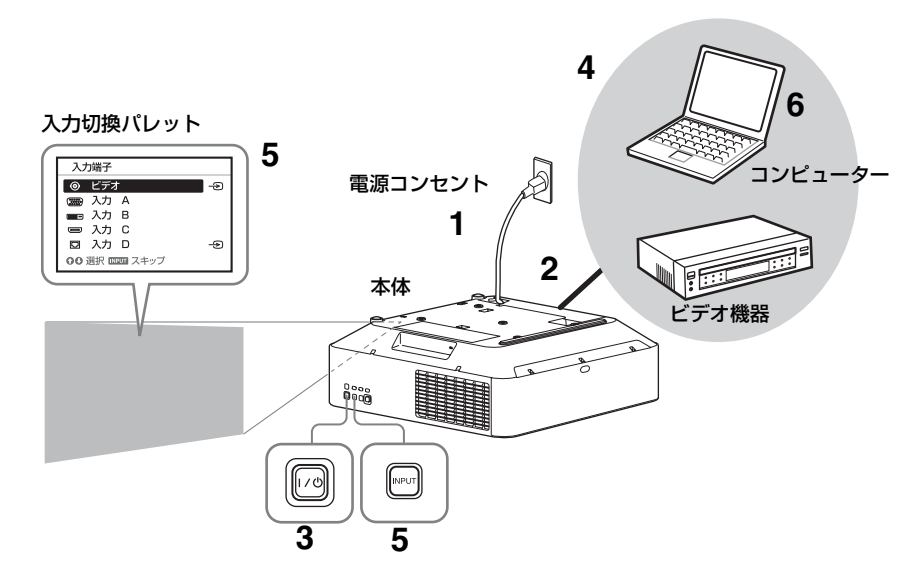

- 1 電源コードをコンセントに差し込む。
- 7 再生する機器と接続する(9ページ)。
- 3 本機の電源を入れる。 本体の1/①ボタンまたはリモコンの1ボタンを押します。
- 4 再生する機器の電源を入れる。
- 5 投写する映像を選ぶ。

本機の INPUT ボタンを押すと、ス クリーンに入力切換パレットが表示 されます。INPUT ボタンをくり返 し押すか、または ◆/◆ ボタンを押 し、投写する映像を選びます。 信号入力時は右側に-->が表示され ます。 また、リモコンのダイレクト入力切

換ボタンでも切り替えることができ ます (5ページ)。

# 6 コンピューター側で画面の出力先 を外部ディスプレイに変更する。 出力先の切り替えは、コンピュー ターによって異なります。 (例) 「」 + 「」

7 画面のフォーカス、サイズ、位置 を調整する(19ページ)。

### 画面のフォーカス/サイズ/位置を調整する

| 画面のフォーカス        | 画面のサイズ          | 画面の位置                |
|-----------------|-----------------|----------------------|
| (フォーカス)         | (ズーム)           | (レンズシフト)             |
| +               |                 |                      |
| 電動フォーカスレンズ装     | 電動ズームレンズ装着時     | リモコンまたは操作部の          |
| 着時              | リモコンまたは操作部の     | LENS SHIFT/SHIFT ボタン |
| リモコンまたは操作部の     | ZOOM ボタンを押し、♠/  | を押し、★/★/◆/→ ボタンで調    |
| FOCUS ボタンを押し、◆/ | ♦/◆/◆ ボタンで調整する。 | 整する。                 |
| ♦/◆/→ ボタンで調整する。 | 手動ズームレンズ装着時     |                      |
| 手動フォーカスレンズ装     | ズームレバーを回して調     | センター位置に戻すには          |
| 着時              | 整する。            | 調整中にリモコンの RESET      |
| フォーカスレバーおよび     |                 | ボタンを押してください。         |
| 周辺フォーカスリングを     |                 |                      |
| 回して調整する。        |                 |                      |
| 周辺フォーカスリングを     |                 |                      |
| 回すと、周辺のフォーカ     |                 |                      |
| ス調整が可能です。       |                 |                      |
| フォーカスレバー        | Х-40/Г-         |                      |

#### 前脚部(調整可)による調整

台が水平でない場合には、前脚部(調 整可)で調整できます。

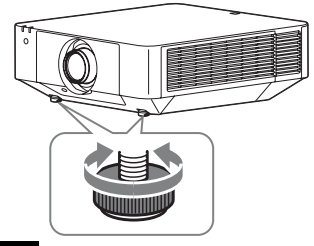

#### ご注意

・前脚部(調整可)を調整するときは、
 手をはさまないようにしてください。
 ・前脚部(調整可)を出した状態で、本
 機を上から強く押さえないでください。
 故障の原因になります。

#### 調整用パターンを表示する

リモコンの PATTERN ボタンを押す と、投写画面上に調整用パターンを表 示することができます。◆/◆ でパター ンの柄を、◆/→ でパターンの色を変更 できます。もう一度 PATTERN ボタン を押すと、元の画面に戻ります。

#### 台形になった画面を補正する (キーストーン補正)

スクリーンが傾いている場合や、斜め に投写している場合は、キーストーン 補正を行ってください。

#### 上下方向に台形になっている場合

リモコンのKEYSTONEボタンを
 1回押すか、設置設定メニューの
 「スクリーンフィット」を選択す
 る。(39ページ)

「スクリーンフィット」メニューが 表示されます。

#### **2**「V キーストーン」を選択する。

#### 3 ◆/→ で数値を調整する。

数値がプラス方向に大きくなると画 面の上側の幅が小さくなり、マイナ ス方向に大きくなると画面の下側の 幅が小さくなります。

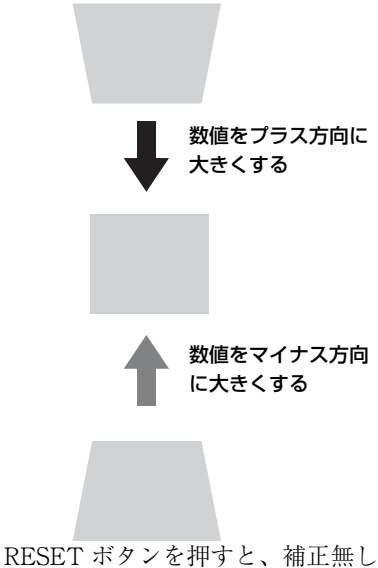

の状態に戻ります。\*1

#### 左右方向に台形になっている場合

- リモコンのKEYSTONEボタンを 1回押すか、設置設定メニューの 「スクリーンフィット」を選択す る。(39ページ) 「スクリーンフィット」メニューが 表示されます。
- **2**「Hキーストーン」を選択する。

#### 3 ◆/→ で数値を調整する。

数値がプラス方向に大きくなると右 辺が小さくなり、マイナス方向に大 きくなると左辺が小さくなります。

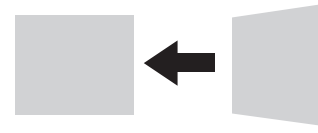

数値をプラス方向に 大きくする

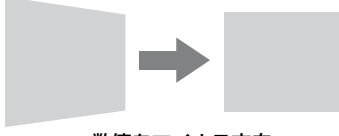

数値をマイナス方向 に大きくする

RESET ボタンを押すと、補正無し の状態に戻ります。<sup>\*1</sup>

#### ご注意

- \*1:スクリーンフィットメニュー項目の調 整組み合わせによりリセットできない 場合があります。その場合は、スク リーンフィットメニュー全項目をリ セットしてください。
- ・キーストーン補正は電子的な補正のため、画像が劣化する場合があります。
- ・レンズシフト調整の位置によっては、 キーストーン補正を行うとオリジナル 画像のアスペクト比(縦横比)が維持 できない、または画像にゆがみが生じ る場合があります。

#### 画面のゆがみを補正する(ワープ 補正)

ワープ補正は、画像ゆがみを補正でき ます。  リモコンのKEYSTONEボタンを 1回押すか、設置設定メニューの 「スクリーンフィット」を選択す る。(39ページ) 「スクリーンフィット」メニューが 表示されます。

#### 2 「ワープ」を選択する。

ガイドが表示されます。

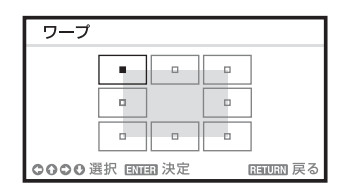

#### コーナーの位置補正をする場合

1 ◆/+/+/→ で、■を移動させ、補正 を行いたいコーナーを選択する。

#### **2** ENTER ボタンを押す。

カーソル表示に変わります。

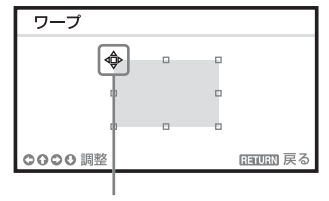

このカーソルで調整する

3 ↓/↓/↓/◆ で、コーナーの位置を調整する。

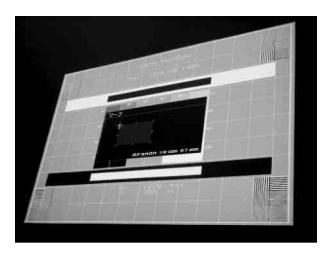

RESET ボタンを押すと、補正無しの状態に戻ります。<sup>\*1</sup>

左右の辺のたわみを補正する場合

 ▲/+/+/+ で、■を移動させ、補正 を行いたい辺を選択する。

| ワープ           |          |
|---------------|----------|
|               |          |
| •             | •        |
|               | -        |
| ●●●● 選択 国国 決定 | ETTEN 戻る |

2 ENTER ボタンを押す。

カーソル表示に変わります。

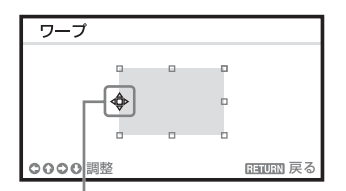

- このカーソルで調整する
- **3** ↓/↓/↓/↓ で、たわみを調整する。
  - ◆/◆で、たわみの中心の位置を調整 できます。◆/→で、たわみの大き さを調整します。左右の辺を、独立 して調整することができます。

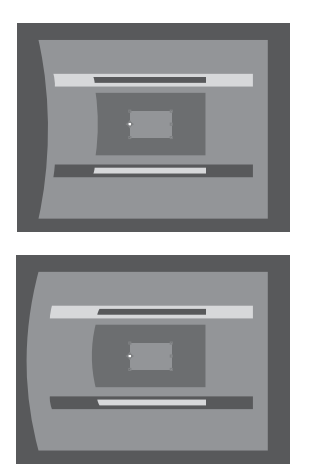

RESET ボタンを押すと、補正無し の状態に戻ります。<sup>\*1</sup>

#### 上下の辺のたわみを補正する場合

 ▲/→/→ で、■ を移動させ、補正 を行いたい辺を選択する。

| ワープ           |            |
|---------------|------------|
|               |            |
|               | •          |
|               |            |
| ●●●● 選択 回回 決定 | EFILIEN 戻る |

**2** ENTER ボタンを押す。

カーソル表示に変わります。

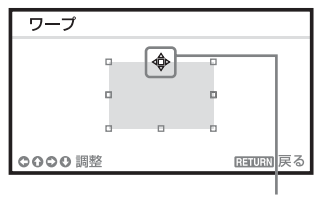

このカーソルで調整する

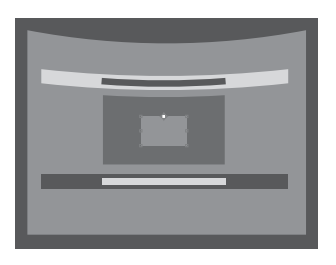

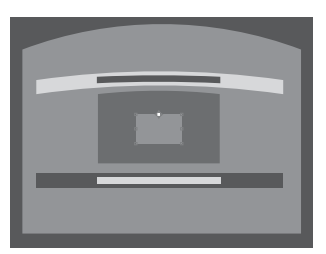

RESET ボタンを押すと、補正無し の状態に戻ります。<sup>\*1</sup>

#### ご注意

\*1:スクリーンフィットメニュー項目の調 整組み合わせによりリセットできない 場合があります。その場合は、スク リーンフィットメニュー全項目をリ セットしてください。

#### 複数台で1画面を投写する場合

1 プロジェクターを設置する。

パターンなどの画像を入力し、設置 する複数台のプロジェクターの投写 画面の位置を正確に合わせてください。

- Dモードを設定する。
   それぞれのプロジェクターに異なる
   ID モードを設定してください(34 ページ)。
- 3 画質モードを設定する。
   複数台のプロジェクターの画質モードを「マルチスクリーン」に設定します(27ページ)。
- カラースペースを合わせる。
   複数台のプロジェクターのカラース ペースを同じモード(カスタム1~
   3)に設定します(39ページ)。
   必要に応じて RGB それぞれの微調
   整ができます。
- カラーマッチング調整をする。
   必要に応じて階調ごとにカラーの微調整をします(39ページ)。

# エッジブレンディング設定をする。

映像を重ねて投写する場合、エッジ ブレンディングの設定が可能です。 設置設定メニューの「マルチスク リーン」→「エッジブレンディン グ」を選択してください(39ペー ジ)。

#### 7 エッジブレンディング機能を有効 にする。

「ブレンド設定」でブレンドする位 置ごとに「エッジブレンディング」 を「入」にしてください。

#### 8 ブレンド幅を指定する。

入力する信号で設定した重ね合わせ 領域に合わせるように、ブレンド幅 を設定します。

#### ここの幅を指定する

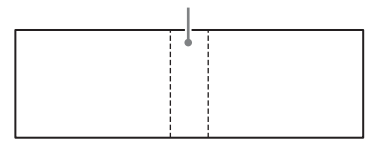

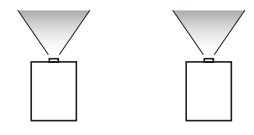

9「ブレンドフィット」で調整する。

重ね合わせ領域の微調整ができま す。

#### 10「ゾーン黒補正」で調整する。

黒レベルが各ゾーンで均一になるよ うに「ゾーン黒補正」で各補正ゾー ンを調整をしてください。調整時は 自動的に画面が黒になります。

#### ご注意

・ブレンド開始位置やブレンド幅によってはメニュー画面がブレンド部分と重なり見えなくなる場合があります。メニュー画面を見ながら操作したい場合は、いったん「エッジブレンディング」を「切」にして各種調整を行ってください。その後で「エッジブレンディング」を「入」にしてください。
 ・ここで示した手順は一例です。設置する状況に合わせて設定してください。

 ・プロジェクターを横に並べて投写する 場合、隣同士の排気のため機内温度が 上昇し、エラーが表示される場合があ ります。
 その際は、プロジェクター間の距離を 広げるか、プロジェクターの間に遮蔽 物を設置してください。
 詳しくは、お買い上げ店またはソニーの相談窓口にお問い合わせください。

#### 電源を切る

 本体の Ⅰ/① ボタンまたはリモコン の ○ ボタンを押す。

シャットダウンが開始され、電源が オフされます。

#### 2 電源コードを抜く。

# メニューの操作のし かた

#### ご注意

説明で使用している画面はイメージです。 ご使用になっている機種によって異なる ことがあります。あらかじめご了承くだ さい。

#### **1** MENU ボタンを押して、メ ニュー画面を表示させる。

**2** 設定したいメニューを選ぶ。

◆または ◆ボタンを押して設定メニューを選び、→ボタンまたは ENTER ボタンを押す。

#### 設定メニュー

| 1                    |                                       |             |                                         |
|----------------------|---------------------------------------|-------------|-----------------------------------------|
| 画質設                  | 定                                     |             |                                         |
|                      | 画質モード<br>標準に戻す                        | スタンタ        | <b>-</b> ۲                              |
| œ                    | コントラスト                                | 80          |                                         |
|                      | <ul> <li>明るさ</li> <li>色の濃さ</li> </ul> | 50<br>50    |                                         |
|                      | 色あい 色温度                               | 50<br>7500K |                                         |
| ŧ                    | シャーブネス<br>ライト的定                       | 50          |                                         |
| 朢                    | エキスパート設定                              |             | , i i i i i i i i i i i i i i i i i i i |
| 0                    |                                       |             |                                         |
| ○○ 道訳 回回回 決定 回回回回 戻る |                                       |             |                                         |

#### 3 設定したい項目を選ぶ。

◆または◆ボタンを押して項目を選 び、◆ボタンまたは ENTER ボタン を押す。

 ◆ボタンまたはRETURNボタンを押 すと、設定メニューの選択に戻りま す。

|              | 設           | 定項目<br>     | 1         |
|--------------|-------------|-------------|-----------|
| 画質設          | 定           | i —         |           |
|              | 画質モード       | スタンタ        | ŕ ド       |
| ÷            | 「根準に戻す」     | 80          |           |
|              | 明るさ<br>色の濃さ | 50<br>50    |           |
|              | 色あい<br>色温度  | 50<br>7500K | <b></b>   |
| -            | シャープネス      | 50          |           |
| ₽            | エキスパート設定    |             | , i i     |
| (i)          |             |             |           |
| <b>00</b> 選択 | ENTER 決定    |             | 100000 戻る |

4 項目の設定や調整をする。

項目によって、設定のしかたが異な ります。次の階層が表示された場合 は、3の操作方法に従って設定した い項目を選び、ENTERボタンを押 して設定を確定してください。 ◆ボタンまたはRETURNボタンを押 すと、設定項目の選択に戻ります。

また、項目を設定、または調整中に RESET ボタンを押すと、お買い上 げ時の値に戻ります。

#### ポップアップメニューの操作:

◆/◆/◆/◆ボタンで項目を選びます。 ENTERボタンを押すと設定が確定し、元の画面に戻ります。

選択項目

| 機能設        | 機能設定                          |          |  |
|------------|-------------------------------|----------|--|
| <u>ل</u>   | 外部出力音量                        |          |  |
| <u></u>    | CCディスブレイ 切                    |          |  |
|            | 無信与人刀時肖景 フルー<br>スタートアップイメージ 入 |          |  |
|            | カラーキャリブレーション                  | •        |  |
| -          | 全初期化                          |          |  |
| ÷          |                               |          |  |
| (i)        |                               |          |  |
| ○○選択 回回 決定 |                               | 1990日 戻る |  |

#### 設定メニューの操作:

▲/◆ボタンで項目を選びます。 ENTERボタンを押すと設定が確定し、元の画面に戻ります。

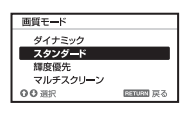

#### 調整メニューの操作:

数値を大きくするときは◆または ◆ボタンを押し、数値を小さくする ときは◆または◆ボタンを押しま す。ENTERボタンを押すと設定が 確定し、元の画面に戻ります。

| עב | トラスト |           |
|----|------|-----------|
| 80 | Min  | Max       |
| 00 | 調整   | 200011 戻る |

### 5 MENU ボタンを押して、メ

#### ニュー画面を消す。

しばらくの間操作をしないと、メ ニュー画面は自動的に消えます。

# ▲ 画質設定

入力信号ごとに画質を調整します。

| 設定項目   | 項目説明                                     |
|--------|------------------------------------------|
| 画質モード  | <b>ダイナミック</b> :明暗のはっきりしたメリハリのある画質になりま    |
|        | す。                                       |
|        | <b>スタンダード:</b> なめらかな階調の自然な画質になります。       |
|        | <b>輝度優先:</b> 明るい環境での投写に適した明るい画質になります。    |
|        | マルチスクリーン:複数台での投写に適した画質になります。             |
| 標準に戻す  | 画質設定をお買い上げ時の値に戻します。                      |
|        | ただし、「画質モード」と「色温度」のカスタム1、2、3、4の値は         |
|        | お買い上げ時の設定に戻りません。                         |
| コントラスト | 数値が大きくなると映像のメリハリが強くなり、小さくなると弱く           |
|        | なります。                                    |
| 明るさ    | 数値が大きくなると映像が明るくなり、小さくなると暗くなりま            |
|        | す。                                       |
| 色の濃さ   | 数値が大きくなると映像の色が濃くなり、小さくなると薄くなりま           |
|        | す。                                       |
| 色あい    | 数値が大きくなると映像の色あいが緑がかり、小さくなると赤みが           |
|        | かかります。                                   |
| 色温度    | 9300K / 7500K / 6500K:高い温度ほど映像が青みがかった    |
|        | 色調になり、低い温度ほど赤みがかった色調になります。               |
|        | <b>輝度優先:</b> 最も明るい映像の投写が可能です。            |
|        | <b>カスタム1/カスタム2/カスタム3/カスタム4:</b> 好みに合わ    |
|        | せて調整した設定を保存できます。                         |
|        | お買い上げ時の値は、「カスタム 1」は「9300K」、「カスタム 2」は     |
|        | 「7500K」、「カスタム 3」は「6500K」、「カスタム 4」は「輝度優先」 |
|        | と同じ設定になっています。                            |
| シャープネス | 数値が大きくなると映像の輪郭がはっきりし、小さくなると柔らか           |
|        | くなります。                                   |
| ライト設定  |                                          |
| ダイナミッ  | <b>入</b> /切:入力された映像により輝度が自動調整されます。暗い映像   |
| クコント   | は、輝度を調整して投写することで、省電力につながります。一            |
| ロール    | 方、明るい映像は、輝度を調整せず明るく投写します。                |

| 設定項目     | 項目説明                                           |
|----------|------------------------------------------------|
| ライトモー    | 光源の明るさを調整します。                                  |
| ド        | <b>標準(高):</b> 映像は明るくなり、消費電力が高くなります。            |
|          | 低:消費電力が少なくなりますが、映像は暗くなります。                     |
|          | <b>ロング:</b> 暗い映像になりますが長期間の投写が可能になります。          |
|          | <b>カスタム:</b> 任意の明るさに調整できます。                    |
| 輝度一定 *1  | <b>入/切:</b> ライトモードが「標準(高)」または「低」のときに設定         |
|          | できます。各モードの約 75%の光源出力にて、一定の輝度で出力し               |
|          | ます。                                            |
| エキスパート設定 |                                                |
| リアリ      | 精細度とノイズ処理を調整してリアルな画像にします。(超解像機                 |
| ティークリ    | 能)                                             |
| エーション    | 入:リアリティークリエーションの設定を変更できます。                     |
|          | <b>精細度:</b> 設定値を上げると、質感やディテール感が向上し、鮮鋭          |
|          | 感のある映像になります。                                   |
|          | <b>ノイズ処理:</b> 設定値を上げると、ザラツキ等のノイズが目立たな          |
|          | くなります。                                         |
|          | <b>入 / 切 比較:</b> 「入」「切」が一定周期で切り替わり、リアリ         |
|          | ティークリエーションの効果を確認することができます。 <sup>*2</sup>       |
|          | 切:リアリティークリエーション機能をオフにします。                      |
| コントラス    | シーンに応じた最適なコントラストが得られるよう、明部・暗部の                 |
| トエンハン    | レベルを自動的に補正します。映像のメリハリが増し、躍動感のあ                 |
| サー       | る映像になります。                                      |
|          | <b>強/中/弱:</b> コントラストエンハンサーの効果を変更できます。          |
|          | 切:コントラストエンハンサー機能をオフにします。                       |
| ガンマモー    | <b>2.2</b> :2.2 乗相当の輝度曲線です。                    |
| ド        | <b>2.4</b> :2.4 乗相当の輝度曲線です。                    |
|          | ガンマ3:明るさ重視の輝度曲線で比較的明るい環境で使用する際                 |
|          | に適しています。                                       |
|          | ガンマ4:明暗の差がつきやすく比較的暗い環境で使用する際に適                 |
|          | しています。                                         |
|          | DICOM GSDF Sim. <sup>*3</sup> :医用におけるデジタル画像と通信 |
|          | (DICOM)規格のグレースケール標準関数(GSDF)に基づいたガ              |
|          | ンマ設定です。                                        |

| 設定項目                 | 項目説明                                           |
|----------------------|------------------------------------------------|
| カラース                 | 色空間を切り替えます。                                    |
| ペース                  | <b>カスタム1</b> :色彩豊かに色を鮮やかに表現する設定です。             |
|                      | <b>カスタム2</b> :落ち着いた色彩で表現する設定です。                |
|                      | <b>カスタム3</b> :本来の映像ソースの色域に近い設定です。              |
|                      | 選択した色空間に対して R/G/B を選択して、R/G/B ごとに CIExy        |
|                      | 色度図の x、y 方向に色度点を調整することができます。                   |
|                      | <b>色選択:</b> 調整する色を「赤」、「緑」、「青」から選択します。          |
|                      | <b>シアン - 赤 (x)</b> :シアン – 赤 (x) 方向に選択した色の色度点を調 |
|                      | 整します。                                          |
|                      | <b>マゼンタ - 緑 (y):</b> マゼンタ – 緑 (y) 方向に選択した色の色度点 |
|                      | を調整します。                                        |
| カラーコレ                | 入:選択した色の色あい、色の濃さ、明るさを調整します。下記の                 |
| クション                 | 手順1、2を繰り返して調整したい色を決めます。                        |
|                      | 1 ★/★ で「色選択」を選び、◆/→ で、調整したい色を「赤」、              |
|                      | 「黄」、「緑」、「シアン」、「青」、「マゼンタ」から選ぶ。                  |
|                      | 2 ★/↓ ボタンで「色合い」、「色の濃さ」または「明るさ」を選び、             |
|                      | 投影画面を見ながら ◆/◆ ボタンでお好みの色になるように調                 |
|                      | 整する。                                           |
|                      | 切:カラーコレクション機能をオフにします。                          |
| フィルム                 | オート:映画フィルムの映像を原画に忠実な映像に再現します。通                 |
| モード <sup>*4 *5</sup> | 常は「オート」のままお使いください。                             |
|                      | <b>切</b> :「オート」に設定していて、映像の輪郭がギザギザに見えると         |
|                      | きに選んでください。                                     |

ご注意

- \*1: 埃や汚れが多い環境で使用すると、明るさを維持できなくなる場合があります。
- \*2:比較中のステータスの表示位置は「メニュー位置」(34ページ)の設定に連動します。
- \*3:DVI-D 入力端子(入力 B)、HDMI 入力端子(入力 C)、HDBaseT 入力端子(入力 D)から入力されるコンピューター信号に対応します。医療機器ではありませんの で、医療診断には使用できません。
- \*4:ビデオ信号入力時に選択できます。
- \*5:プログレッシブ信号入力時には選択できません。

# 🕀 画面モード

入力信号ごとに、投写画面のサイズ、位置、アスペクトなどを調整します。

| 設定「          | 項目                     | 項目説明                                   |
|--------------|------------------------|----------------------------------------|
| アス・          | ペクト <sup>*1</sup>      | 投写している画面の縦横比が切り替わります(32ページ)。           |
|              | コンピュー                  | フル1:入力信号の縦横比を維持して画面いっぱいに投写します。         |
|              | ター信号入                  | フル2:画面いっぱいに投写します。                      |
|              | 力時                     | ノーマル:拡大処理をせずに入力信号の解像度のまま、画面の中心         |
|              |                        | 位置に投写します。                              |
|              | ビデオ信号                  | 4:3:縦横比を4:3に固定し、画面いっぱいに投写します。          |
|              | 入力時                    | 16:9:縦横比を16:9に固定し、画面いっぱいに投写します。        |
|              |                        | フル:画面いっぱいに投写します。                       |
|              |                        | <b>ズーム</b> :画面の中心部分を拡大して投写します。         |
| 画面位          | 位置 上下 <sup>*2 *3</sup> | 画面全体を上下に移動させて調整します。                    |
|              |                        | 数値が大きくなると画面が上に動き、小さくなると下に動きます。         |
| 縦サ           | イズ <sup>*2 *3</sup>    | 映像を縦方向に拡大または縮小します。                     |
|              |                        | 数値を大きくすると拡大され、小さくすると縮小されます。字幕付         |
|              |                        | き映画などに表示されている字幕が見えない場合などに「画面位置         |
|              |                        | 上下」と組み合わせて使用します。                       |
| オー           | バースキャ                  | <b>入/切:</b> 「入」を選ぶと映像の周囲をかくして投写します。映像の |
| ightarrow *2 |                        | 端にノイズなどが見えるような場合に使用します。                |
| 入力(          | 言号調整 <sup>*6</sup>     | コンピューター信号入力時の投写画面を調整します。画面の端が切         |
|              |                        | れている場合、映りが悪い場合に調整します。                  |
|              | APA <sup>*4 *5</sup>   | ENTER ボタンを押すと画面が最適になるように自動で調整しま        |
|              |                        | す。                                     |
|              | フェーズ <sup>*4</sup>     | 入力信号と表示画素の位相(フェーズ)を調整します。一番くっき         |
|              |                        | り見える数値に設定してください。                       |
|              | ピッチ <sup>*4</sup>      | 数値が大きくなると水平方向の表示画素の幅(ピッチ)が大きくな         |
|              |                        | り、小さくなると幅が小さくなります。                     |
|              | シフト <sup>*6</sup>      | H (水平):数値が大きくなると画面が右に、小さくなると左に移        |
|              |                        | 動します。                                  |
|              |                        | ▶ (垂直):数値が大きくなると画面が上に、小さくなると下に移動       |
|              |                        | します。                                   |

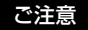

- \*1 ・営利目的、また公衆に視聴させることを目的として、喫茶店、ホテルなどにおいて、アスペクト機能などを利用して、面積の分割表示や圧縮、引き伸ばしなどを行いますと、著作権法上で保護されている著作者の権利を侵害する恐れがありますのでご注意ください。
  - 入力信号および「スクリーンアスペクト」の設定によって、「アスペクト」の項目 または一部の設定項目を設定できない場合があります。また、異なるアスペクトを 設定しても同じ映像になる場合があります。
  - ・選択した項目によって画面の一部が黒で表示される場合があります。
- \*2:RGB/YP<sup>B</sup>PR入力端子(入力 A)または、DVI-D入力端子、HDMI入力端子、 HDBaseT端子から入力されるビデオ信号入力時に選択できます。
- \*3:「アスペクト」が「ズーム」、かつ「スクリーンアスペクト」が「16:10」または 「16:9」の場合に選択できます。
- \*4:RGB/YPBPR入力端子(入力 A)から入力されるコンピューター信号入力時に選択で きます。
- \*5:投写している画像の周辺領域に黒の部分が多く含まれていると正しく働かず、画像の 一部が表示されないことがあります。また、入力信号によっては、最適にならない場 合があります。その場合は手動で「フェーズ」、「ピッチ」、「シフト」を調整してくだ さい。
- \*6:RGB/YPBPR入力端子(入力 A)から入力されるコンピューター信号入力時、または ビデオ信号入力時に選択できます。アスペクトをズームに設定した場合のみ使用でき ます。

# 入力信号 おすすめの設定値 とそのときに投写 される映像 「フル1」\*1\*2 $\lceil 4:3 \rfloor$ ューター信号 $\lceil \mathcal{T}\mathcal{N} \ 1 \rfloor \ ^{*1 \ *2}$ [16:9]コ イ に $\lceil \mathcal{T} \mathcal{N} \mid 1 \rfloor^{*1}$ $\lceil 16 : 10 \mid$ $\lceil 4:3 \rfloor \ ^{*3} \ ^{*5}$ $\lceil 4:3 \rfloor$ ビデオ信号 $\lceil \overline{16}:9 \rfloor \ ^{*4} \ ^{*5}$ [16:9]

アスペクトについて

\*1:「ノーマル」を選ぶと、拡大処理を せずに映像信号の解像度のままで表 示します。

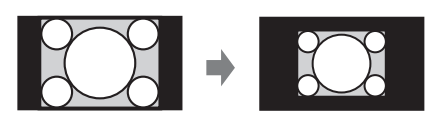

\*2:「フル2」を選ぶと、縦横比を無視 して画面いっぱいに投写します。

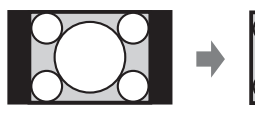

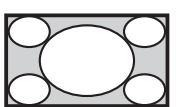

\*3:入力信号によっては、下のように表示 される場合があります。この場合は 「16:9」を選んでください。

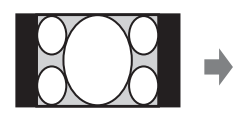

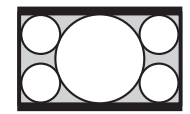

\*4:入力信号によっては、下のように表 示される場合があります。この場合 は「ズーム」を選んでください。

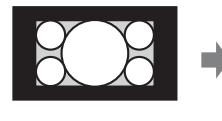

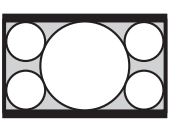

\*5:「フル」を選ぶと、縦横比を無視し て画面いっぱいに投写します。

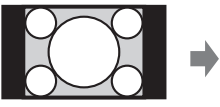

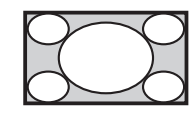

# **目機能設定**

本機が対応しているさまざまな機能を設定します。

| 設定項目                   | 項目説明                                              |
|------------------------|---------------------------------------------------|
| 外部出力音量                 | 数値が大きくなると音声出力端子から出力される信号の音量レベ                     |
|                        | ルが大きくなり、数値が小さくなると音量レベルが小さくなりま                     |
|                        | す。                                                |
| スマート APA               | 入∕切:「入」を選ぶと、信号が入力されると自動的に APA を実                  |
|                        | 行します。*1                                           |
| CC ディスプレイ              | CC1 / CC2 / CC3 / CC4 / TEXT1 / TEXT2 / TEXT3     |
|                        | / <b>TEXT4:</b> 表示する CC(クローズドキャプション)のサービス         |
|                        | (字幕または文字情報)を選択します。                                |
|                        | <b>切:</b> CC を表示しません。                             |
| 無信号入力時                 | <b>ブルー/ブラック/イメージ:</b> 信号が入力されていないときの背             |
| 背景 <sup>*2</sup>       | 景を設定できます。「イメージ」を選ぶと無信号入力時にスタート                    |
|                        | アップイメージが表示されます。                                   |
| スタートアップイ               | 入∕切:「入」を選ぶと起動時にスタートアップイメージが表示さ                    |
| メージ                    | れます。                                              |
| カラーキャリブ                | 経時的に発生した、画面全体の色ずれを補正します。                          |
| レーション <sup>*3 *4</sup> | <b>オート</b> :「入」を選ぶと、一定期間使用して電源を切るときに、自            |
|                        | 動的に画面全体の色ずれを補正します。                                |
|                        | <b>開始:</b> ライト点灯後に 20 分以上経過している場合、すぐに画面全          |
|                        | 体の色ずれを補正します。                                      |
|                        | <b>元に戻す<sup>*5</sup>:</b> 前回のカラーキャリブレーション実行時の状態に戻 |
|                        | します。                                              |
|                        | 標準に戻す:工場出荷時の状態に戻します。                              |
| 全初期化                   | すべての設定値を工場出荷時の設定に戻します。                            |

#### ご注意

- \*1:RGB/YPBPR入力端子(入力 A)からコンピューター信号が入力された時に APA が 実行されます。
- \*2:2画面表示中は、無信号入力時背景が「イメージ」に設定されている場合も背景はブ ラックになります。
- \*3:本モードを実行中は、カラーキャリブレーション用のパターンが表示されます。 本体の I/〇 ボタン、またはリモコンの 〇 ボタンを押すと、パターンが消え、本モー ドは停止します。
- \*4:温度、ほこりなどの環境要因や経時的な変化の程度により、色ずれが正しく補正できないことがあります。
- \*5:カラーキャリブレーションを実行したことがない場合は、選択できません。

# □ 操作設定

| 設定項目    | 項目説明                                                                                                    |
|---------|----------------------------------------------------------------------------------------------------|
| 表示言語    | メニューやメッセージなどに使用する言語を設定します。                                                                                 |
| メニュー位置  | <b>左下/中央:</b> メニューを表示する位置を選択します。                                                                           |
| 画面表示    | <b>入</b> : すべての画面表示が有効になります。                                                                               |
|         | 切:メニューの表示、警告メッセージ以外の画面表示が出なくなりま                                                                            |
|         | す。<br>                                                                                                    |
|         | <b>全切</b> :一部のメニュー表示以外の画面表示が出なくなります。14                                                                     |
| リモコン受光部 | 前&後/前/後:利用可能なリモコン受光部の位置を設定します。                                                                             |
| ID モード  | オール/1/2/3/4:本機のIDモードを設定します。「オー                                                                             |
|         | ル」を選ぶと、IDモードに関係なくリモコン操作が可能となります。                                                                           |
|         | リモコンの ID モードスイッチも合わせてご覧ください (7ページ)。                                                                        |
| セキュリティ  | 入/切:パスワードを設定し、利用者を制限することができます。セ                                                                            |
| U 9 7 8 | キュリアイロックの設定手順は以下のとおりです。                                                                                    |
|         | 八」を迭び、ENIER ホタンを押しし設定回面を衣小りる。                                                                              |
|         | 2 MENU、 ↑ / ◆ / ◆ / ◆ / ◆ / ◆ / ENTER の 6 つのホタンを使用してハスワー<br>ドを 1 カオス (中帯時) "ENTED ENTED ENTED ENTED ENTED" |
|         | ドを八刀りる。(山何時は ENIER, ENIER, ENIER, ENIER<br>が設定されています。)                                                     |
|         | 3 MENU、 ★/ ★/ ★/ ◆、 ENTER の 6 つのボタンを使用して新しいパ                                                               |
|         | スワードを入力する。                                                                                                 |
|         | 4 確認のため、もう一度新しく設定したパスワードを入力する。                                                                             |
|         | パスワードは、電源コードの抜き差しをしたあと、電源を入れたとき                                                                            |
|         | に入力します。                                                                                                    |
|         | 「切」を選ぶとセキュリティロックを解除できます。このときも、パ                                                                            |
|         | スワードの入力が必要です。                                                                                              |
|         | パスワードの人力に3回続けて失敗すると、これ以降の操作ができま                                                                            |
|         | せん。その場合は、1/0 ホタンを押して一度スタンパイにし、もう一<br>唐雷順を入れ直してください。                                                        |
| 握作キーロック | 及宅になど、たここ、。<br>入 /切・「入」を選ぶと 握作部での操作ができなくたります ただ                                                            |
|         | し、「入」の場合でも以下の操作ができます。                                                                                      |
|         | ・スタンバイ状態で、1/() ボタンを約 10 秒押す。                                                                               |
|         | →電源が入ります。                                                                                                  |
|         | ・電源が入った状態で、MENU ボタンを約 10 秒押す。                                                                              |
|         | →操作キーロックが「切」になり、操作部で操作が可能になりま                                                                              |
|         | す。                                                                                                    |
| レンズコント  | 入√切:「入」を選ぶと、レンズの調整(「フォーカス」、「ズーム」、                                                                          |
| ロール     | 「レンズシフト」)をリモコンまたは操作部から操作ができます。調整                                                                           |
|         | 終��後、誤操作などを防止したい場合は、「切」を選んでください。                                                                           |

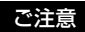

- \*1:「全切」を選択した場合は、温度の警告メッセージは表示されません。お客様の責任 でご使用ください。
- \*2:「全切」を選択したことによって発生した事故や機器の故障に対して補償は一切いたしませんのであらかじめご了承ください。
- \*3:パスワードが分からなくなった場合、本機を使用することができなくなりますので充 分にご注意ください。ソニーの相談窓口にお問い合わせいただくと、パスワードをご 案内いたします。その際は、本機のシリアル番号とお客様の確認が必要になります。 (確認方法は、販売国/地域によって異なります。)

# **↓** 接続/電源設定

接続、電源に関わる機能を設定します。

| 設定項目                     | 項目説明                                     |
|--------------------------|------------------------------------------|
| ネットワーク設定                 |                                          |
| IPv4 設定 <sup>*1</sup>    |                                          |
| IP アドレス設定                | 自動 (DHCP): ルーターなどの DHCP サーバー機能により、       |
|                          | 自動でネットワークの設定を割り当てます。                     |
|                          | <b>手動:</b> 手動でネットワークを設定します。              |
| IP アドレス/サブ               | IP アドレス設定で「手動」を選んだときに、◆または◆で入            |
| ネットマスク/デ                 | 力する項目を選び、▲または↓で値を入力します。すべての              |
| フォルトゲート                  | 入力が終了したら「適用」を選び、ENTER ボタンを押すと            |
| ウェイ/                     | 設定が有効になります。                              |
| プライマリ DNS /              |                                          |
| セカンダリ DNS                |                                          |
| IPv6 情報                  | IPv6 アドレス情報を表示します。                       |
|                          | IPv6 アドレス設定を行う場合は、ウェブブラウザから設定し           |
|                          | てください。(48 ページ)                           |
| HDBaseT 設定               |                                          |
| LAN 設定                   | HDBaseT 経由/ LAN 端子:HDBaseT 端子に接続された      |
|                          | HDBaseT 機器の LAN 経由か、本体の LAN 端子のネット       |
|                          | ワーク接続を選択できます。 <sup>*2 *3</sup>           |
| RS-232C 設定 <sup>*4</sup> | HDBaseT 経由: HDBaseT トランスミッター経由で RS-232C  |
|                          | を接続できます。 (ボーレート:9600 bps)                |
|                          | RS-232C:本機の RS-232C 端子に直接接続する場合に設定       |
|                          | します。                                     |
| ダイナミックレンジ <sup>*5</sup>  | 入力 B/C/D 端子の映像入力レベルを設定します。               |
|                          | <b>オート</b> :自動で映像入力レベルを判別します。            |
|                          | <b>リミテッド:</b> 映像入力レベルが、16-235 のときに設定します。 |
|                          | <b>フル:</b> 映像入力レベルが、0-255 のときに設定します。     |
| HDMI ケーブル                | <b>ロング/ノーマル:</b> 画乱れや映像が映らないなどの症状があ      |
|                          | るときは、「ロング」を選んでください。                      |
| 入力 A 信号種別                | オート/コンピューター/ビデオ GBR /コンポーネント:            |
|                          | 「オート」を選ぶと、入力 A を選んでいるときの映像信号の            |
|                          | 種別を自動的に選びます。 <sup>*6</sup>               |
| カラー方式                    | オート/NTSC3.58/PAL/SECAM/NTSC4.43/         |
|                          | <b>PAL-M / PAL-N:</b> 「オート」を選ぶと、ビデオを選んでい |
|                          | るときの映像信号のカラー方式を自動的に選びます。 <sup>*6</sup>   |
設定項目

項目説明

| 省エネ設定      |                                                    |  |
|------------|----------------------------------------------------|--|
| オートパワーセーヒ  | ジング                                                |  |
| 無信号時設定     | ライトオフ:本体に信号が入力されない状態が約2分続いた                        |  |
|            | 場合に、自動的にライトオフし消費電力を少なくすることが                        |  |
|            | できます。信号が入力されるか、ボタンを操作すると再びラ                        |  |
|            | イトが点灯します。ライトオフ状態では、ON/STANDBY イ                    |  |
|            | ンジケーターはオレンジ色に点灯します(53 ページ)。                        |  |
|            | <b>スタンバイ <sup>*7</sup>:</b> 本体に信号が入力されない状態が約2分続く   |  |
|            | と自動的に電源が切れ、スタンバイ状態になります。                           |  |
|            | 切:無信号時設定機能を無効にします。                                 |  |
| 信号無変化時設定   | <b>ライト減光 <sup>*8 *9</sup>:</b> 本体に入力されている映像に変化が無い状 |  |
|            | 態が続いた場合(約 10 秒)に、ライトモードの設定からライ                     |  |
|            | ト出力の低減(約 10%~ 15% <sup>*10</sup> )を徐々に行い、意識せずに     |  |
|            | 消費電力を少なくすることができます。また、任意の設定時                        |  |
|            | 間(5分/10分/15分/20分/デモ)の入力信号無変                        |  |
|            | 化検出により、自動的に約5%のライト出力へ徐々に減光しま                       |  |
|            | す。また、減光中は「ライト減光」のお知らせが表示されま                        |  |
|            | す。「デモ」を選択した場合、約 40 秒程度で減光を開始しま                     |  |
|            | す。信号変化または、操作(リモコン/操作部)を検出する                        |  |
|            | と、元の明るさに戻ります。                                      |  |
|            | 切:信号無変化時設定機能を無効にします。                               |  |
| スタンバイモード   | 標準/低:「低」を選ぶと、スタンバイ時の消費電力が少なく                       |  |
| *11        | なります。                                              |  |
| クイックリスタート  | 切/10分/30分:電源オフ後、指定の時間(10分/30                       |  |
|            | 分)の間すぐに起動できるように待機します。待機中は、                         |  |
|            | ON/STANDBY インジケーターはオレンジ色に点灯します。                    |  |
|            | (53 ページ)                                           |  |
| ダイレクトパワーオン | <b>入/切:</b> 「入」を選ぶと、電源コードをコンセントに接続した               |  |
|            | ときに、スタンバイ状態を経ずに電源が入になるようになり                        |  |
|            | ます。また、電源を切るときも、スタンバイを経ずに電源                         |  |
|            | コードを抜くことができます。                                     |  |
|            | 本機は、スタンバイ状態を経ずに、電源コードを抜いても問                        |  |
|            | 題ありません。                                            |  |

ご注意

\*1:本機の IP アドレスを手動で設定するには、ネットワークに接続してから設定してください。ネットワークに接続されていない場合、設定は反映されません。

- \*2:HDBaseT 経由時は 100BASE-TX のみでの接続となります。本体 LAN 端子使用時は 10BASE-T/100BASE-TX で接続できます。
- \*3:HDBaseT用IPアドレスとLAN 端子用IPアドレスは、個別に設定する必要があり ます。
  - ・HDBaseT 経由 LAN の IP アドレス設定方法
     「HDBaseT 設定」で「LAN 設定」を「HDBaseT 経由」に設定してから「ネット ワーク設定」で IP アドレスを設定してください。
  - ・LAN 端子用 IP アドレス設定方法
     「HDBaseT 設定」で「LAN 設定」を「LAN 端子」に設定してから「ネットワーク 設定」で IP アドレスを設定してください。
- \*4:HDBaseT 経由時は 9600 bps の接続となります。本体 RS-232C 端子使用時は 38400 bps で接続できます。
- \*5:HDMI 接続機器の映像出力設定が合っていないと、明るい部分や暗い部分の映像が 明るくなりすぎたり暗くなりすぎたりします。
- \*6:入力される映像信号によっては、最適にならない場合があります。その場合は、接続 している機器に応じて手動で設定してください。
- \*7: 無入力信号時に自動的にスタンバイ状態にさせたくない場合には、設定を「切」にしてください。
- \*8:入力されている映像により信号変化/無変化を検出できない場合があります。無信号 時設定が有効の場合は、その動作が優先されます。
- \*9: ライト減光は、時間をかけて徐々に行われるので、減光されていることに気づかない 場合があります。
- \*10: ライトモードの設定により異なります。(28ページ)
- \*11:スタンバイモードが「低」の場合、スタンバイ時にネットワークおよびネットワー クコントロール機能は使用できなくなります。

# 史 設置設定

本機を設置するときに使われる機能を設定します。

| 設定                               | 安定項目 項目説明         |                                         |
|----------------------------------|-------------------|-----------------------------------------|
| スク                               | リーン               | 設置による歪みやスクリーンから映像がはみ出したりする場合に投          |
| フィット 写映像の歪みを調整します。 <sup>*1</sup> |                   | 写映像の歪みを調整します。 <sup>*1</sup>             |
|                                  |                   | <b>ワープ</b> :任意の調整点を選択して、上下左右に移動することで画像  |
|                                  |                   | 歪みを調整します。                               |
|                                  |                   | Ⅴ キーストーン:垂直方向の台形歪みを調整します。数値がプラス         |
|                                  |                   | 方向に大きくなると画面の上側の幅が小さくなり、マイナス方向に          |
|                                  |                   | 大きくなると画面の下側の幅が小さくなります。 <sup>*2</sup>    |
|                                  |                   | H キーストーン:水平方向の台形歪みを調整します。数値がプラス         |
|                                  |                   | 方向に大きくなると画面の右側の幅が小さくなり、マイナス方向に          |
|                                  |                   | 大きくなると画面の左側の幅が小さくなります。 <sup>*2</sup>    |
|                                  |                   | <b>V リニアリティ</b> :中心から上下の長さが等しくなるように調整しま |
|                                  |                   | す。数値がプラス方向に大きくなると画面の上側の間隔が小さくな          |
|                                  |                   | り、マイナス方向に大きくなると画面の下側の間隔が小さくなりま          |
|                                  |                   | す。                                      |
|                                  |                   | H リニアリティ:中心から左右の長さが等しくなるように調整しま         |
|                                  |                   | す。数値がプラス方向に大きくなると画面の右側の間隔が小さくな          |
|                                  |                   | り、マイナス方向に大きくなると画面の左側の間隔が小さくなりま          |
|                                  |                   | す。                                      |
|                                  |                   | リセット:スクリーンフィットのすべての調整項目がリセットされ          |
|                                  |                   | ます。                                     |
| マル                               | チスクリー             | 複数台で1画面を構成する際、映像の一部を重ね合わせたり、画面          |
| ン                                |                   | をタイル状に並べるときに調整します。                      |
|                                  | カラース              | 色空間を切り替えます。画質設定メニューの「カラースペース」           |
|                                  | ペース               | (29 ページ)と同じ調整ができます。                     |
|                                  | カラーマッ             | 投写映像全体の明るさと色味を調整します。                    |
|                                  | チング <sup>*3</sup> | <b>調整:</b> 6 段階の信号レベルの中からレベルを選択し、明るさや色味 |
| を調整します。                          |                   | を調整します。                                 |
|                                  |                   | レベル1~6:調整する輝度レベルを選択します。                 |
|                                  |                   | 明るさ:選択した輝度レベルの明るさを調整します。                |
|                                  |                   | <b>カラー</b> :選択した輝度レベルの色味を調整します。         |
|                                  |                   | リセット:調整した値がすべてリセットされます。                 |
|                                  | エッジブレ             | エッジブレンディングに関わる設定を行います。                  |
|                                  | ンディング             | リセット:ブレンド設定、ブレンドフィット調整値、ゾーン黒補正          |
|                                  |                   | がすべてリセットされます。                           |

| 設定項目           | 項目説明                                                   |  |
|----------------|--------------------------------------------------------|--|
| ブレンド設          | 画面の左右上下ごとにエッジブレンディング設定を行います。                           |  |
| 定              | <b>左/右/上/下:</b> それぞれの位置について、エッジブレンディング                 |  |
|                | 効果を設定します。                                              |  |
|                | <b>エッジブレンディング:</b> 「入」にすると「ブレンド幅」と「ブレ                  |  |
|                | ンド開始位置」を設定できます。                                        |  |
|                | <b>ブレンド幅:</b> 映像を重ね合わせる幅を設定します。                        |  |
|                | <b>ブレンド開始位置:</b> 映像を重ね合わせる開始位置を設定します。                  |  |
|                | <b>ブレンドカーソル:</b> エッジブレンディングの開始と終了を示す位置                 |  |
|                | にカーソルを表示します。「入」に設定すると、ブレンド設定中に                         |  |
|                | カーソルを表示します。                                            |  |
|                | <b>開始位置色:</b> 開始位置を示すカーソル色を選択します。                      |  |
|                | <b>終了位置色:</b> 終了位置を示すカーソル色を選択します。                      |  |
|                | <b>リセット</b> :ブレンド設定の値がすべてリセットされます。                     |  |
| ブレンド           | 映像の重なり部分を微調整します。                                       |  |
| フィット           | <b>調整:</b> 映像が重なったエリアで位置を指定して画素を移動します。                 |  |
|                | ◆/◆/◆/◆ で調整する位置を選択します。ENTER ボタンで位置を決                   |  |
|                | 定し、▲/→/→で上下左右に画素を移動させ、隣り合う映像と映                         |  |
|                | 像が重なるように調整します。                                         |  |
|                | <b>リセット</b> :ブレンドフィット調整値がすべてリセットします。                   |  |
| ゾーン黒補          | 暗い映像を表示した時に、重ね合わせた部分が明るく目立たないよ                         |  |
| 正456           | うに調整します。                                               |  |
|                | 「補正ゾーン1」~「補正ゾーン9」から調整する領域を選択して、                        |  |
|                | 調整値を設定します。                                             |  |
|                | <b>ゾーン補正</b> :各補正ゾーンの領域を調整します。                         |  |
|                | <b>調整:</b> 各補正ゾーンの境界線の位置を指定します。                        |  |
|                | ▲/↓/◆/◆で調整する位置を選択します。ENTER ボタンで位置を                     |  |
|                | 決定し、♠/♥/♠/◆ で上下左右に画素を移動させ、各補正ゾーン                       |  |
|                | の領域を調整します。                                             |  |
|                | リセット:ゾーン補止の値がすべてリセットされます。                              |  |
|                | 黒補止:各補止ゾーンの明るさを調整します。                                  |  |
|                | リセット:黒補止の値がすべてリセットされます。                                |  |
|                | リセット・ソーン黒補止の値かすべてリセットされます。                             |  |
| イメージスプ         | <b>切/ 左エリア/ 石エリア</b> :人力されたコンピューター信号を2分割               |  |
| <u>リット</u><br> | し、その左または石エリアを拡大して表示します。                                |  |
| 凹溕仄虹           | <b>上 ト 左 石 / 上 ト / 切 / オート</b> : 設直 万 法 に 応じて 映像 を 水 半 |  |
|                | または垂直方回に反転します。                                         |  |

| 設定項目    | 項目説明                                       |  |
|---------|--------------------------------------------|--|
| 高地モード   | <b>入/切:</b> 高地(海抜 1500 m 以上)で使用する場合に「入」に設定 |  |
|         | してください。誤った設定のままで使用すると、部品の信頼性など             |  |
|         | に影響を与える恐れがあります。                            |  |
| フィルターク  | 電源を切り、エアーフィルターのクリーニングを行います。 <sup>*8</sup>  |  |
| リーニング   |                                            |  |
| 外付けフィル  | 使用/不使用:フィルターボックス(PK-F60FB1)を装着して使用         |  |
| ターボックス  | する場合に「使用」に設定してください。                        |  |
| スクリーンアス | 16:10 / 16:9 / 4:3:使用するスクリーンに応じて、投写        |  |
| ペクト     | する表示範囲を切り替えます。                             |  |
| ブランキング  | 画面の上下左右の表示領域を調整します。                        |  |
|         | ★/★ ボタンで変更をしたいスクリーンの側面を「左」「右」「上」           |  |
|         | 「下」の中から選択します。                              |  |
|         | ◆/→ ボタンでブランキング量を調整します。 <sup>*9</sup>       |  |
| パネルアライメ | 文字や映像の色ずれを微調整します。                          |  |
| ント*10   | 「入」にすると、「調整色」の指定や「調整パターン色」の指定を行            |  |
|         | い調整することができます。                              |  |
|         | <b>調整アイテム:</b> 調整方法を以下より選択します。             |  |
|         | <b>シフト</b> :画面全体をシフトして調整します。               |  |
|         | <b>ゾーン</b> :調整したい範囲を指定して調整します。             |  |
|         | <b>調整色:</b> 色ずれの気になる色を指定します。「G」(緑)を基準に調    |  |
|         | 整するため、「R」(赤)または「B」(青)を選択します。               |  |
|         | <b>調整パターン色</b> :「調整色」が「R」(赤)の場合は、「R/G」(赤と  |  |
|         | 緑)または「R/G/B」(白、全色)を選択します。「調整色」が「B」         |  |
|         | (青)の場合は、「B/G」(青と緑)または、「R/G/B」(白、全色)        |  |
|         | を選択します。                                    |  |
|         | <b>調整:</b> 「調整色」で選択した色のシフト調整およびゾーン調整を、     |  |
|         | <b>◆/</b> ◆/◆ ボタンで行います。                    |  |
|         | <b>リセット</b> :パネルアライメントの設定値を初期状態に戻します。      |  |

| 設定項目    | 項目説明                             |
|---------|----------------------------------|
| ユニフォミティ | 画面の色むらを調整します。                    |
|         | 12段階の輝度レベルからレベルを選択します。さらに、調整する範  |
|         | 囲を選択して色味を調整します。                  |
|         | レベル:調整する輝度レベル(0~11)を選択します。       |
|         | <b>調整範囲:左上:</b> 調整範囲の左上の点を選択します。 |
|         | <b>調整範囲:右下:</b> 調整範囲の右下の点を選択します。 |
|         | R:選択した調整範囲の赤のレベルを調整します。          |
|         | G:選択した調整範囲の緑のレベルを調整します。          |
|         | B:選択した調整範囲の青のレベルを調整します。          |
|         | <b>リセット</b> :調整した値がすべてリセットされます。  |

#### ご注意

- \*1:キーストーン/ワープ/リニアリティ補正は電子的な補正のため、画像が劣化する場 合があります。
- \*2:レンズシフト調整の位置によっては、キーストーン補正を行うとオリジナル画像のア スペクト比(縦横比)が維持できない、または画像にゆがみが生じる場合があります。
- \*3:「明るさ」や「カラー」の調整を行っても完全に一致しない場合があります。
- \*4:「黒補正」は調整対象領域以外の調整はできません。
- \*5:「黒補正」の補正ゾーンを選択したとき、補正対象領域が2回点滅します。
- \*6:ゾーン補正の調整に入るときは、領域の分割状態を示すために画面全体が2回点滅し ます。
- \*7:スクリーンアスペクトが16:10に設定され、入力信号が16:10または16:9の場合に正しいアスペクトで投写できます。また、2画面表示中は本機能は動作しません。
- \*8:フィルタークリーニングは通常は自動で行われます。ただし、下図の設置角度のとき はフィルタークリーニングは行われません。

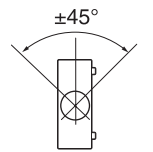

- \*9:アスペクト設定、スクリーンアスペクト設定などで画面の内側に表示している場合 は、ブランキングがかからない場合があります。
- \*10:調整値によっては、色付きや解像度に変化が生じる場合があります。

# ① 情報

ライトの使用時間など、本機の情報を確認できます。

| 項目                      | 項目説明                         |
|-------------------------|------------------------------|
| モデル名                    | 本機のモデル名を表示します。               |
| シリアル No.                | 本機のシリアル番号を表示します。             |
| fH(水平周波数)/              | 現在入力されている信号の水平周波数/垂直周波数/信号の種 |
| fV(垂直周波数) <sup>*1</sup> | 類を表示します。                     |
| ライト使用時間                 | これまでのライトの使用時間を表示します。         |

# ご注意

\*1:入力信号によって表示されない場合があります。

# ネットワーク機能を 利用する

プロジェクターをネットワークに接続 することで、以下のことができます。

- ・ウェブブラウザを利用してプロジェ クターの現在の状況を確認する。
- ・ウェブブラウザを利用してプロジェ クターを遠隔操作する。
- ・プロジェクターからメールレポート
   を受け取る。
- ・プロジェクターのネットワーク設定
   を行う。
- ・各種ネットワーク監視、制御プロト コル(Advertisement、ADCP、PJ Talk、PJ Link、SNMP、AMX DDDP(Dynamic Device Discovery Protocol)、Crestron RoomView)に 対応。

ご注意

- ・本機をネットワークに接続する際には、 ネットワーク管理者にご相談ください。
   また、セキュリティ対策されたネット ワーク環境でご使用ください。
   ・プロジェクターをネットワークに接続 してご使用になる際は、ブラウザでコ ントロール画面にアクセスし、アクセ
- ス制限設定を工場出荷時の設定から変 更してください(45ページ)。また、定 期的にパスワードを変更することを推 奨します。
- ・ブラウザでの設定作業が完了したら、
   ログアウトするためにブラウザを閉じてください。
- ・説明で使用している画面はイメージです。ご使用になっている機種によっては異なる場合があります。あらかじめ

ご了承ください。

- ・使用できるウェブブラウザは、Internet Explorer、Safari です。
- ・表示可能言語は英語のみです。
- ・コンピューターからプロジェクターに アクセスする際、ブラウザの設定が 「プロキシサーバーを使用する」になっ ている場合は、チェックマークをク リックし、プロキシサーバーを使用し ない設定にしてください。
- ・SNMP、AMX DDDP、Crestron RoomView は IPv6 に非対応です。

# ウェブブラウザでプロジェクター のコントロール画面を開く

- 1 LAN ケーブルをつなぐ。(14 ペー ジ)
- プロジェクターのネットワーク設 定を行う。

「接続/電源設定」の「ネットワー ク設定」でプロジェクターのネット ワーク設定を行ってください(36 ページ)。

# ウェブブラウザを起動し、アドレ ス欄に以下を入力し <ENTER> キーを押す。

http://xxx.xxx.xxx (xxx.xxx.xxx : プロジェクター の IP アドレス)

### IPv6 アドレスで接続する場合

http://[xxxx:xxx: ~ xxxx] プロジェクターの IP アドレスは、 「接続/電源設定」の「ネットワー ク設定」で確認できます(36ページ)。 ブラウザに以下のようなコントロー

ル画面が表示されます。

| Projector   |                                                                                                    | SONY  |  |
|-------------|----------------------------------------------------------------------------------------------------|-------|--|
| Information | Control                                                                                                    | Setup |  |
|             |                                                                                                    |       |  |
| INFORMATION | Click this oution to snow the present status of the projector.<br>You can check the network settings and other information for<br>the projector.           |       |  |
| CONTROL     | Click this button to control the projector. The functions of the<br>buttons on the control window are the same as those on the<br>supplied remote control. |       |  |
| SETUP       | Set the setting to use a network function.<br>You must enter the administrator name and password to<br>display the Setup screen.                           |       |  |

ご注意

画面はイメージです。ご使用になって いる機種によっては異なる場合があり ます。

ー度ネットワーク設定を行えば、次 回からは手順3の操作だけでコント ロール画面を表示できます。

### コントロール画面の操作方法

#### ページを切り替える

ページ切替えボタンをクリックして、 設定したいページを表示してください。

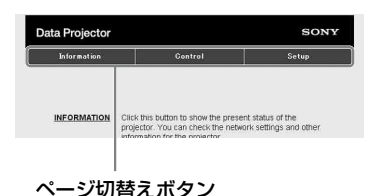

### アクセス制限を設定する

各ページの利用者を次のように制限で きます。

管理者:すべてのページにアクセス 可能。

ユーザー:Setup ページ以外にアク セス可能。

初めて Setup ページにアクセスすると きは、認証ダイアログのユーザー名に 「root」、パスワードに「Projector」を 入力してください。 初めてログインすると、パスワードの 変更を求める画面が表示されます。画 面に表示される手順に沿ってパスワー ドを変更してください。

なお、管理者の名前は「root」に固定 されています。

|                                                            | Set Password                                                                                                    |                     |
|------------------------------------------------------------|----------------------------------------------------------------------------------------------------|---------------------|
| Please change                                              | the administrator's pa                                                                                                    | ssword to continue. |
| New Password                                               |                                                                                                    |                     |
| Confirm                                                    |                                                                                                    |                     |
|                                                            | ОК                                                                                                    | Cancel              |
|                                                            |                                                                                                    |                     |
|                                                            |                                                                                                    |                     |
| Projector                                                  |                                                                                                    | SONY                |
| Information                                                | Control                                                                                                    | Setup               |
|                                                            |                                                                                                    |                     |
| Owner information                                          | Administrator<br>Name : root                                                                                                    |                     |
| Owner information                                          | Administrator<br>Name : root<br>Password :                                                                                                    |                     |
| Owner information Network Password                         | Administrator<br>Namé : rool<br>Password :<br>Confirm Password :                                                                              |                     |
| Owner information Network Password Advanced Menu           | Administrator<br>Name : root<br>Password :<br>Confirm Password :<br>User                                                                      |                     |
| Owner information Network Password Advanced Menu 8         | Administrator<br>Name : root<br>Password :<br>Confirm Password :<br>User<br>Name :                                                            |                     |
| Owner information Network Password Advanced Merru 3        | Administrator<br>Name : root<br>Password :<br>Confirm Password :<br>User<br>Name :<br>Password :<br>Confirm Password :                        |                     |
| Owner information Network Password Advanced Meruu 😵        | Administrator<br>Name : root<br>Password :<br>Confirm Password :<br>User<br>Name :<br>Password :<br>Confirm Password :                        |                     |
| Owner information Network Password Advanced Meru 😤         | Administrator<br>Name : root<br>Password :<br>Confirm Password :<br>User<br>Name :<br>Password :<br>Confirm Password :<br>Appt                |                     |
| Ower inferation<br>Network<br>Password<br>Advanced Merru V | Administrator<br>Hame: root<br>Pasavord  <br>Confirm Pasavord  <br>User<br>Name  <br>Pasavord  <br>Confirm Pasavord  <br>App2                 |                     |
| Ower information Network Password Advanced Menu S          | Administrator<br>Hama: root<br>Paseword,<br>Confirm Password,<br>User<br>Name:<br>Password,<br>Confirm Password,<br>Confirm Password,<br>Appl |                     |
| Owner information Network Password Advanced Menu           | Administrator<br>Hame:root<br>Pasavord,<br>Coefim Password,<br>User<br>Name:<br>Pasavord,<br>Coefim Pasavord,<br>Coefim Pasavord,<br>Appt     |                     |

「ユーザー」権限の入力エリア

パスワードは、Setup ページ内の Password ページから変更できます。 パスワードを変更する場合は、設定さ れているパスワード(\*\*\*\*\*)を削除して から、新しいパスワードを入力してく ださい。 管理者、ユーザーパスワードは、英字 と数字の両方を含む8桁以上16桁以内 で設定してください。英字の大文字、 小文字は区別されます。 初期パスワード「Projector」を新しい パスワードとして設定することはでき ません。

#### ご注意

パスワードを忘れた時は、ソニーの相談 窓口へお問い合わせください。

## プロジェクターの状態を確認する

Information ページを開くと、プロジェ クターの現在の状態を確認できます。

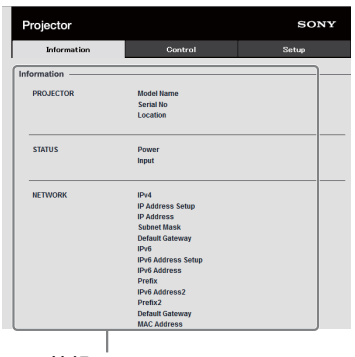

情報エリア

プロジェクターを操作する

Control ページからプロジェクターを操 作します。

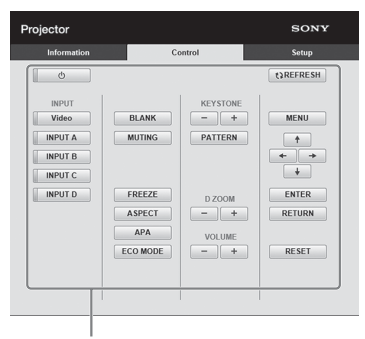

操作エリア

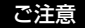

画面はイメージです。ご使用になって いる機種によっては異なる場合があり ます。

各ボタンの働きは、リモコンのボタン と同じになります。

## メールレポート機能を利用する

Setup ページからメールレポート機能 を設定します。 Setup ページで入力した値は、Apply ボタンを押すまで適用されません。

# 1 メールレポートに記載される所有 者情報を入力する。

Owner information ボタンを押し、 メールレポートに記載される所有者 情報を入力します。

| Information     | Control        | Setup    |
|-----------------|----------------|----------|
| internation     | Owner          |          |
|                 | Name :         |          |
| letwork         | Organization : |          |
| assword         |                |          |
|                 | Projector      |          |
| Advanced Menu 🗧 | Location :     |          |
|                 |                |          |
|                 | Memo:          |          |
|                 |                |          |
|                 |                |          |
|                 |                |          |
|                 |                |          |
|                 | Appis          | <u> </u> |
|                 |                |          |

Owner information ボタン

## メールレポートのタイミングを設 定する。

Advanced Menu ボタン→ E-mail ボ タンを押し、E-mail ページを開く。

Maintenance Reminder: 任意の

メンテナンスのレポートタイミ ングを設定します。RESET チェックボックスをチェック し、Apply ボタンを押すとリ セットされます。

#### E-mail ボタン

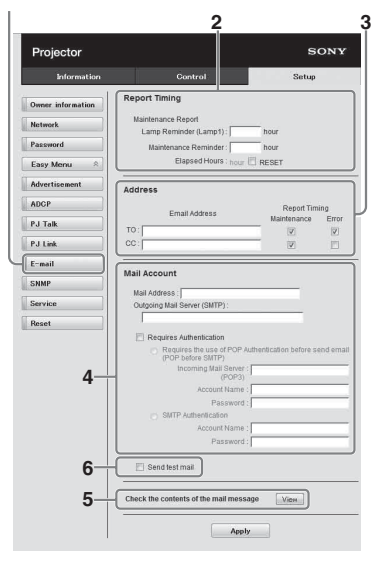

# 送信先メールアドレスを入力する。

Email Address に送信先のメールア ドレスを入力し、発行するメールレ ポートの Report Timing チェック ボックスにチェックをします。

# メールレポートを送信するための メールアカウントを設定する。

Mail Address:メールアドレスを 入力します。

**Outgoing Mail Server** 

**(SMTP)**:送信メールサーバー (SMTP)のアドレスを入力しま す。

## **Required Authentication**:メー ル送信に認証が必要な場合に チェックします。

Requires the use of POP Authentication before send e-mail (POP before SMTP):メール送信時に POP 認証を行う場合にチェックしま す。

Incoming Mail Server (POP3): POP3 認証で使用さ れる受信メールサーバー (POP3)のアドレスを入力しま す。

Account Name: アカウント名を 入力します。

**Password**:パスワードを入力し ます。

**SMTP Authentication**:メール 送信時に SMTP 認証を行う場合 にチェックします。

Account Name: アカウント名を 入力します。

**Password**:パスワードを入力し ます。

# 5 メールレポートの内容を確認す る。

View ボタンを押すと、送信される メールレポートの内容が表示されま す。

### **6** テストメールを送信する。

チェックボックスにチェックを入れ て Apply ボタンを押すと、設定し た送信先アドレスにテストメールが 送信されます。

#### ご注意

- Outbound Port25 Blocking を行ってい るネットワークでは SMTP サーバーに は接続できないためメールレポート機 能を使用することはできません。
- ・文字列が入力できるボックスに「'」「"」
   「¥」「&」「<」「>」の6文字は使用できません。

# プロジェクターの有線 LAN ネッ トワーク設定を行う

Setup ページで有線 LAN ネットワーク 機能を設定します。 Setup ページで入力した値は、Apply ボタンを押すまで適用されません。

# Network ボタンを押し、 Network ページを開く。

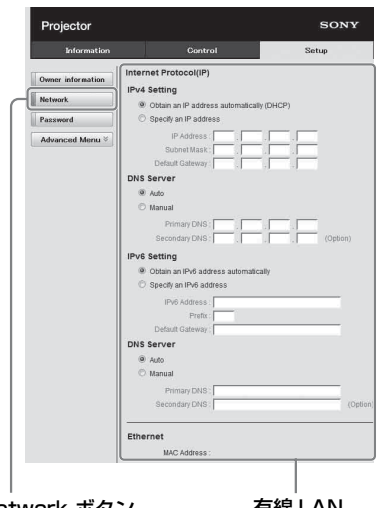

Network ボタン

有線 LAN 設定エリア

# 2 Internet Protocol を設定する。

### (a)IPv4 アドレスを設定する

#### Obtain an IP address

**automatically**: ルーターなど の DHCP サーバー機能により、 自動でネットワークの設定を割 り当てます。IP Address、 Subnet Mask、Default Gateway、Primary DNS、 Secondary DNS には、DHCP サーバーにより割り当てられた 値が表示されます。 **Specify an IP address**:手動で ネットワークを設定します。

- IP Address:プロジェクターの
   IP アドレスを入力します。
- Subnet Mask:プロジェクター
   のサブネットマスクを入力します。
- Default Gateway: プロジェク ターのデフォルトゲートウェイ を入力します。
- Primary DNS: プロジェクター
   のプライマリ DNS サーバーを
   入力します。
- Secondary DNS: プロジェク ターのセカンダリ DNS サー バーを入力します。

## (b) IPv6 アドレスを設定する

### Obtain an IPv6 address

**automatically**: ルーターなど の DHCP サーバー機能により、 自動でネットワークの設定を割 り当てます。IPv6 Address、 Prefix、Default Gateway、 Primary DNS、Secondary DNS には、DHCP サーバーにより割 り当てられた値が表示されま す。

### **Specify an IPv6 address**:手動 でネットワークを設定します。

- IPv6 Address:プロジェク ターの IP アドレスを入力しま す。
- Prefix:プロジェクターのプレ フィックスを入力します。
- Default Gateway: プロジェク ターのデフォルトゲートウェイ を入力します。

- Primary DNS: プロジェクター
   のプライマリ DNS サーバーを
   入力します。
- Secondary DNS: プロジェク ターのセカンダリ DNS サー バーを入力します。

### **3** Ethenet を設定する。

**MAC Address**: プロジェクター の MAC アドレスが表示されま す。

## プロジェクターの制御プロトコ ルを設定する

Setup ページから制御プロトコルの設 定を変更します。Setup ページで入力 した値は、Apply ボタンを押すまで適 用されません。

## Advanced Menu ボタンを押し、 Setup ページを開く。

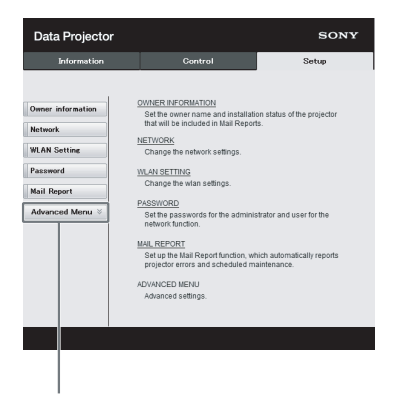

Advanced Menu ボタン

2 (a) Advertisement を設定する。

Advertisement Service 設定エリア

÷.

| Data Projector    |                                   | SONY                                  |
|-------------------|-----------------------------------|---------------------------------------|
| Information       | Control                           | Setup                                 |
|                   |                                   |                                       |
| Owner information | Start Advertisement Service       | · · · · · · · · · · · · · · · · · · · |
| Network           | Community : SONY                  |                                       |
| WLAN Setting      | Port No. : 53862<br>Interval : 30 |                                       |
| Password          | Description ( ) dataset           |                                       |
| Mail Report       | Bioadcast Address                 |                                       |
| Easy Menu 🛛 🕆     |                                   | ~~                                    |
| Advertisement     |                                   | ,                                     |
| PJ Talk           |                                   | -                                     |
| PJ Link           | ~                                 | ψıγ                                   |
| Service           |                                   |                                       |
| Input Libel       |                                   |                                       |
| Reset             |                                   |                                       |
|                   |                                   |                                       |
|                   |                                   |                                       |
|                   |                                   |                                       |

Advertisement ボタン

**Start Advertisement Service**: Advertisement のオン、オフを 設定します。Advertisement に 関する設定項目は、オンにした 場合にのみ反映されます。工場 出荷時はオンに設定されていま す。

 Community: Advertisement と PJ Talk のコミュニティ (Community)名を入力します。 変更すると、PJ Talk のコミュ ニティ名も変更されます。入力 は4文字の英数字のみです。工 場出荷時は「SONY」に設定さ れています。他のコンピュー ターによるプロジェクターへの 不要なアクセスを避けるため、 コミュニティ名を工場出荷時の 設定から変更することを推奨し ます。

- Port No.: Advertisement の送 信ポートを入力します。工場出 荷時は「53862」に設定されて います。
- Interval: Advertisement の送 信間隔(秒)を入力します。工 場出荷時は「30」に設定されて います。
- Broadcast Address :

Advertisement によるデータの 送信先を入力します。何も入力 しない場合には、同一サブネッ ト内にブロードキャストしま す。

ADCP Service 設定エリア

## (b) ADCP を設定する。

 Data Projector
 SONV

 Morenation
 Control
 Bate

 Owner Information
 Pathol
 Pathol

 March Repert
 Pathol
 Pathol

 Control
 Service
 Pathol

 Pathol
 Pathol
 Pathol

 Addresse
 Pathol
 Pathol

 Pathol
 Pathol
 Pathol

 Pathol
 Pathol
 Pathol

 Pathol
 Pathol
 Pathol

 Pathol
 Pathol
 Pathol

 Pathol
 Pathol
 Pathol

ADCP ボタン

#### Start ADCP Service : ADCP の

- オン、オフを設定します。 ADCPに関する設定項目は、オ ンにした場合にのみ反映されま す。工場出荷時はオンに設定さ れています。
- Requires Authentication:
   ADCPの認証機能のオン、オフ を設定します。パスワードは

Web ページの管理者のパスワー ドが設定されます。

- Port No.: ADCP のサーバー ポートを入力します。工場出荷
   時は「53595」に設定されてい ます。
- Timeout: ADCP の通信が途絶 えた場合に接続を切断するまで の時間(秒)を入力します。工 場出荷時は「60」に設定されて います。
- Host Address: ADCP のサーバーが受信許可する IP アドレスを入力します。何も入力しない場合には、どの IP アドレスからもコマンドの受信を許可します。IP アドレスを入力された時点で、入力された IP アドレスからのみアクセスを許可するようになります。セキュリティ上、IP アドレスを入力し、アクセスを制限することを推奨します。

# (c) PJ talk を設定する。

#### PJ Talk Service 設定エリア

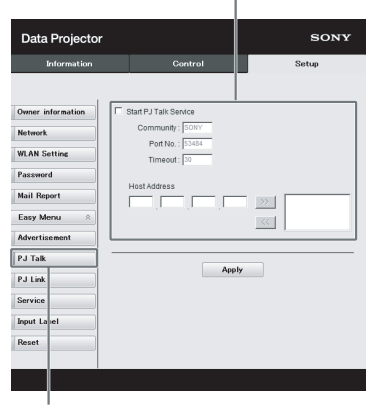

PJ Talk ボタン

- **Start PJ Talk Service**: PJ Talk のオン、オフを設定します。PJ Talk に関する設定項目は、オン にした場合にのみ反映されま す。工場出荷時はオフに設定さ れています。
- Community: Advertisement と PJ Talk のコミュニティ (Community) 名を入力します。 変更すると、Advertisement の コミュニティ名も変更されま す。入力は4文字の英数字のみ です。工場出荷時は「SONY」 に設定されています。他のコン ピューターによるプロジェク ターへの不要なアクセスを避け るため、コミュニティ名を工場 出荷時の設定から変更すること を推奨します。
- Port No.: PJ Talk のサーバー ポートを入力します。工場出荷 時は「53484」に設定されてい ます。
- **Timeout**: PJ Talk の通信が途 絶えた場合に接続を切断するま での時間(秒)を入力します。 工場出荷時は「30」に設定され ています。
- Host Address: PJ Talk のサーバーが受信許可する IP アドレスを入力します。何も入力しない場合には、どの IP アドレスからもコマンドの受信を許可します。IP アドレスを入力された時点で、入力された IP アドレスからのみアクセスを許可するようになります。セキュリティ上、IP アドレスを入力し、アク

セスを制限することを推奨しま す。

## (d) PJ Link を設定する。

PJ Link Service 設定エリア

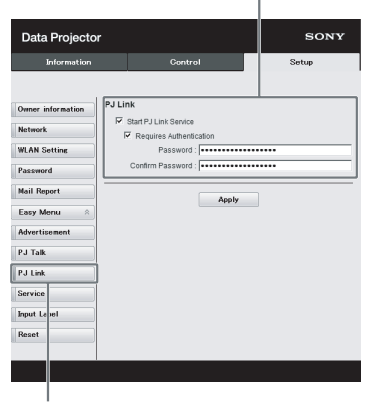

#### PJ Link ボタン

- Start PJ Link Service: PJ Link 機能のオン、オフを設定しま す。PJ Link に関する設定項目 は、オンにした場合にのみ反映 されます。工場出荷時はオンに 設定されています。
- Requires Authentication: PJ Linkの認証機能のオン、オフを 設定します。
- Password: PJ Linkの認証パス ワードを入力します。工場出荷 時のパスワードは PJ Link の仕 様を参照してください。

(e) システムサービス機能を設定 する。

| Data Projecto     | r                  | SONY  |
|-------------------|--------------------|-------|
| Information       | Control            | Setup |
| Owner information | DDDP               |       |
| Network           | Start DDDP Service |       |
| WLAN Setting      | Crestron Control   |       |
| Password          | IP Address 1 0 0 0 |       |
| Mail Report       | Port No. : 41794   |       |
| Advertisement     | App                | ly    |
| PJ Talk           |                    |       |
| PJ Link           |                    |       |
| Service           |                    |       |
| Input La el       |                    |       |
| Reset             |                    |       |
|                   |                    |       |
|                   |                    |       |

#### システムサービス設定エリア |

#### Service ボタン

**Start DDDP Service**: DDDP 機 能のオン、オフを設定します。 詳細は、AMX Corporation の DDDP プロトコルの仕様を参照 してください。工場出荷時はオ フに設定されています。

## Crestron Control:詳細は、

- Crestron Corporation の商品カ タログなどを参照してください。
- IP Address: Crestron システムのサーバーを入力します。
- IP ID: CIP プロトコルの IP ID
   を入力します。
- Port No.: CIP プロトコルの
   サーバーのポート番号を入力します。

# (f) ネットワーク設定を工場出荷 状態する。

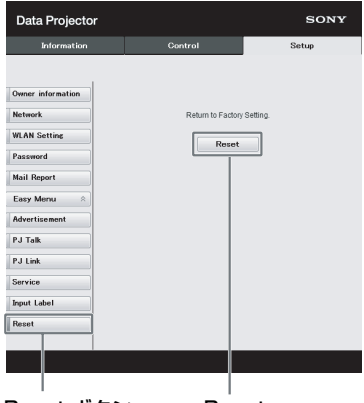

Reset ボタン Reset

Reset:ウェブブラウザから設定 できる項目全てを工場出荷時の 状態にします。

### ▶ その他

# インジケーターの見かた

本機では、本体前面の ON/STANDBY インジケーターと WARNING インジケー ターの点灯・点滅により、本機の状態や異常の発生を確認することができます。イ ンジケーターが赤色に点滅している場合には、「警告表示と対処方法」(54 ページ) に従って対処してください。

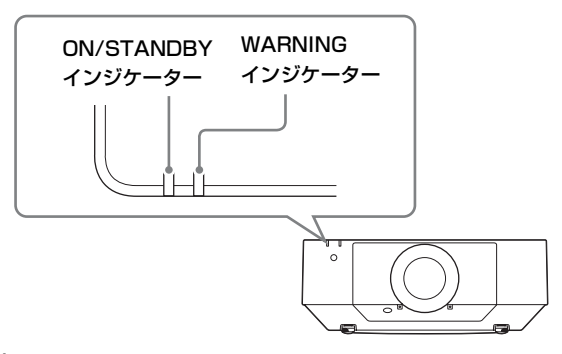

動作状態の表示

| インジケーターの状態    | 動作状態        | 意味                                       |
|---------------|-------------|------------------------------------------|
| (赤点灯)(消灯)     | スタンバイ<br>状態 | 本機に通電されており、設定により各種待機と<br>なっている状態です。      |
| (緑点滅) (消灯)    | 起動準備中       | 本機に電源が入り、操作可能になるまでの状態<br>です。             |
| (緑点灯) (消灯)    | 電源オン状<br>態  | 映像が投写できる状態です。                            |
| (オレンジ点灯) (消灯) | その他待機<br>状態 | 無信号時設定(ライトオフ)状態、またはク<br>イックリスタートの待機状態です。 |

## 警告表示と対処方法

| インジケーターの状態          | 点滅 | 意味      | 対処方法                |
|---------------------|----|---------|---------------------|
|                     | 回数 |         |                     |
|                     | 2回 | サイドカバーま | サイドカバーまたはエアーフィル     |
|                     |    | たはエアーフィ | ターの取り付け状態を確認し、確実    |
|                     |    | ルターが確実に | に取り付けてください。         |
| (亦京灯)(亦京滅)          |    | 取り付けられて |                     |
|                     |    | いません。   |                     |
|                     | 3回 | 光源が正常に点 | 電源コードを抜き、ON/STANDBY |
|                     |    | 灯しません。  | インジケーターが消えるのを確認し    |
|                     |    |         | てから、もう一度電源コードをコン    |
|                     |    |         | セントに差し込み、電源を入れてく    |
|                     |    |         | ださい。                |
|                     | 6回 | 本機への強い衝 | 本体に明らかな異常が見られない場    |
|                     |    | 撃を検出しまし | 合、電源コードを抜き、ON/      |
|                     |    | た。      | STANDBY インジケーターが消え  |
|                     |    |         | るのを確認してから、もう一度電源    |
|                     |    |         | コードをコンセントに差し込み、電    |
|                     |    |         | 源を入れてください。          |
|                     | 8回 | レンズが確実に | レンズの取り付け状態を確認し、確    |
|                     |    | 装着されていま | 実に取り付けてください。        |
|                     |    | せん。     |                     |
|                     | 2回 | 本機内部の温度 | ・エアーフィルターが目詰まりして    |
|                     |    | が異常です。  | いないか確認し、フィルターを掃     |
|                     |    |         | 除または交換してください。(60    |
| (亦只滅)(亦只滅)<br>同時に占減 |    |         | ページ)                |
|                     |    |         | ・排気口、吸気口が壁や物などでふ    |
|                     |    |         | さがれていないか確認し、充分な     |
|                     |    |         | 間隔を確保してください。        |
|                     |    |         | ・本機周囲の温度を確認し、動作保    |
|                     |    |         | 証温度の範囲内でご使用くださ      |
|                     |    |         | د <i>ب</i>          |

上記以外のインジケーター点滅時には電源コードを抜き、ON/STANDBY インジ ケーターが消えるのを確認してから、もう一度電源コードをコンセントに差し込 み、電源を入れてください。

それでも解決しない場合はソニーの修理窓口にご相談ください

# メッセージー覧

画面に次のようなメッセージが表示されたら、表に従い対処してください。

| メッセージ          | 意味/対処のしかた                               | ページ  |
|----------------|-----------------------------------------|------|
| フィルターを掃除してくだ   | 本機内部の温度上昇を検知しました。                       | 3,60 |
| さい。            | 高地(海抜 1500m 以上)での使用を想定し                 |      |
| 本機内部の温度が高くなっ   | て高地モードを「入」に切り替えます。                      |      |
| ていますので、高地モード   | 高地で使用していない場合は、以下の対処                     |      |
| を入に切り替えます。     | を行ったのち、高地モードの設定を「切」                     |      |
|                | にしてください。                                |      |
|                | ・エアーフィルターが目詰まりしていない                     |      |
|                | か確認し、フィルターを掃除または交換                      |      |
|                | してください。                                 |      |
|                | <ul> <li>・排気口、吸気口が壁や物などでふさがれ</li> </ul> |      |
|                | ていないか確認し、充分な間隔を確保し                      |      |
|                | てください。                                  |      |
|                | ・本機周囲の温度を確認し、動作保証温度                     |      |
|                | の範囲内でご使用ください。                           |      |
| フィルターを掃除してくだ   | 本機内部の温度上昇を検知しました。                       | 3,60 |
| さい。            | 以下の対処を行ってください。                          |      |
| 本機内部温度が高いです。1  | ・エアーフィルターが目詰まりしていない                     |      |
| 分後にライトオフします。   | か確認し、フィルターを掃除または交換                      |      |
|                | してください。                                 |      |
|                | <ul> <li>・排気口、吸気口が壁や物などでふさがれ</li> </ul> |      |
|                | ていないか確認し、充分な間隔を確保し                      |      |
|                | てください。                                  |      |
|                | ・本機周囲の温度を確認し、動作保証温度                     |      |
|                | の範囲内でご使用ください。                           |      |
|                | ・本機の高地モードの設定が「入」になっ                     |      |
|                | ています。ご使用の環境に合わせて設定                      |      |
|                | してください。                                 |      |
| 入力信号の周波数が対応範   | 再生する機器の画面設定で本機が対応して                     | 69   |
| 囲をこえています!      | いる信号へ変更してください。                          |      |
| 入力 A 信号種別の設定を確 | 「入力 A 信号種別」をオート、または入力                   | 36   |
| 認してください。       | されている信号に合わせて設定してくださ                     |      |
|                | رم م<br>م                               |      |
| 無効キーが押されました。   | 無効なボタンが押されました。                          | 5    |

| メッセージ        | 意味/対処のしかた           | ページ        |
|--------------|---------------------|------------|
| 操作キーロック中です!  | 操作キーロックが設定されています。   | 34         |
| レンズコントロールはロッ | レンズコントロールが「切」で設定されて | 34         |
| クされています!     | います。                |            |
| 機能ロック中です!    | 外部コントロールにより機能がロックされ | 5, 20, 21, |
|              | ています。               | 23、39      |
| ライト減光中       | 信号無変化時設定により、ライト出力を低 | 37         |
|              | 減させている時に表示されます。信号変化 |            |
|              | や操作(リモコンまたは操作部)を検出す |            |
|              | ると復帰します。            |            |
| 設定輝度を維持できません | 輝度一定が選択されていますが、設定され | 28         |
|              | ている輝度を維持できなくなりました。  |            |
|              | 光源の寿命により、輝度を一定に保てなく |            |
|              | なっています。ソニーの相談窓口にご相談 |            |
|              | ください。               |            |
| フィルター掃除を行います | 電源オフ後にフィルター掃除を自動で行い | 41         |
|              | ます。                 |            |
| フィルター掃除を行いまし | 電源オン時にフィルター掃除を自動で行い | 41         |
| た            | ました。                |            |

# 故障かな?と思ったら

修理に出す前に、もう一度次の点検をしてください。以下の対処を行っても直らない場合は、お買い上げ店またはソニーの修理窓口にお問い合わせください。

| 症状        | 対処のしかた                      | ページ |
|-----------|-----------------------------|-----|
| 電源が入らない   | 電源コードがしっかりと差し込まれていることを確認    | _   |
|           | してください。                     |     |
|           | 「操作キーロック」が「入」になっていると、本体の    | 34  |
|           | Ⅰ/也 ボタンで電源を入れることができません。     |     |
|           | エアーフィルターの取り付け状態を確認し、確実に取    | 60  |
|           | り付けてください。                   |     |
| 映像が映らない   | 再生する機器との間の接続ケーブルがしっかりと差し    | 9   |
|           | 込まれていることを確認してください。          |     |
|           | コンピューターの出力設定が外部モニター出力になっ    | 18  |
|           | ていることを確認してください。             |     |
|           | ノート型のコンピューターなどで、出力信号をコン     |     |
|           | ピューターの液晶ディスプレイと外部モニターの両方    |     |
|           | に出力するように設定すると、外部モニターに正しく    |     |
|           | 映像が出ない場合があります。この場合は、外部モニ    |     |
|           | ターにのみ信号が出力されるように、コンピューター    |     |
|           | を設定してください。                  |     |
|           | 入力が正しく選ばれていることを確認してください。    | 18  |
|           | 消画(ブランク)されていないことを確認してくださ    | 7   |
|           | <i>ر</i> ، م                |     |
|           | 「ゾーン黒補正」調整時は自動的に画面が黒になりま    | 40  |
|           | す。                          |     |
| 映像が映らない/画 | 「HDMI ケーブル」を「ロング」に設定してください。 | 36  |
| 乱れする      |                             |     |
| 映像の色味が変わっ | カラーキャリブレーションが実行された可能性があり    | 33  |
| た         | ます。                         |     |
|           | 元の色味または出荷状態に戻す場合は、「カラーキャ    |     |
|           | リブレーション」の「元に戻す」または「標準に戻     |     |
|           | す」を実行してください。                |     |

| 症状        | 対処のしかた                       | ページ    |
|-----------|------------------------------|--------|
| 意図しない映像が出 | カラーキャリブレーションが実行中の可能性がありま     | 5、33   |
| 力される      | す。                           |        |
|           | 本モード実行中は、カラーキャリブレーション用のパ     |        |
|           | ターンが自動的に表示されます。本モードが終了する     |        |
|           | と、パターンは自動的に消えますのでしばらくお待ち     |        |
|           | ください。                        |        |
|           | 本体の I/也 ボタン、またはリモコンの 也 ボタンを押 |        |
|           | すとパターンを消すことができますが、このとき本      |        |
|           | モードも停止します。                   |        |
| 画面表示が出ない  | 「画面表示」が「切」または「全切」になっていると     | 34     |
|           | 表示されません。                     |        |
| アスペクト(画面の | 入力信号を正しく判定できないことにより、正しく表     | 30, 32 |
| 縦横比)がおかしい | 示されない場合があります。その場合は「アスペク      |        |
| /画面が小さく表示 | ト」の設定を手動で設定してください。           |        |
| される/映像の一部 | 「スクリーンアスペクト」が正しい設定になっている     | 41     |
| が表示されない   | ことを確認してください。                 |        |
| 画面が台形になって | 投写する面に対して斜めに投写していると、画面が台     | 5,20,  |
| いる        | 形になります。この場合、キーストーン補正機能を利     | 39     |
|           | 用して補正することができます。              |        |
| 画面のすみが表示さ | 調整可能なレンズシフト量を超えてレンズシフトを使     | 71     |
| れない、または暗い | うと、画面のすみが表示されなかったり、暗くなった     |        |
|           | りする場合があります。調整可能なレンズシフト範囲     |        |
|           | でお使いください。                    |        |
| 画面がゆがんでいる | ワープが設定されています。ワープ機能を無効にして     | 21, 39 |
|           | ください。                        |        |
| 画面が暗い/明るす | 「明るさ」、「コントラスト」、「ライトモード」の設定   | 27     |
| ぎる        | により、画面の明るさが変わります。適切な値になっ     |        |
|           | ているか確認してください。                |        |
|           | 「信号無変化時設定」が設定されています。         | 37     |
|           | 映像信号が入力されていない場合は、消費電力削減の     | 37     |
|           | ため、ライト輝度を低減させています。           |        |
|           | 本機の周りの温度が高い場合は、本機を保護するため     | _      |
|           | に輝度を抑制していることがあります。           |        |
| 画面がぼやける   | フォーカスがあっていることを確認してください。      | 19     |
|           | レンズが結露していると画面がぼやけます。結露して     | _      |
|           | しまった場合は、電源を入れたまま約2時間そのまま     |        |
|           | にしておいてください。                  |        |

| 症状           | 対処のしかた                                   | ページ    |
|--------------|------------------------------------------|--------|
| 画面にノイズが出る    | 再生する機器との間の接続ケーブルがしっかりと差し                 | 9      |
|              | 込まれていることを確認してください。                       |        |
| 音声が出ない       | 再生する機器、または外部オーディオ機器との間の接                 | 9      |
|              | 続ケーブルがしっかりと差し込まれていることを確認                 |        |
|              | してください。                                  |        |
|              | 外部オーディオ機器が正しく設定されていることを確                 | -      |
|              | 認してください。                                 |        |
|              | 消音 (ミューティング) されていると音声が出ませ                | 7      |
|              | $\mathcal{k}_{\circ}$                    |        |
|              | 外部出力音量が最小になっていないことを確認してく                 | 33     |
|              | ださい。                                     |        |
| リモコンが機能しな    | 電池が正しく挿入されていることを確認してくださ                  | -      |
| $\checkmark$ | v <sup>3</sup> °                         |        |
|              | 電池が消耗していないことを確認してください。                   | _      |
|              | 本体とリモコンの「ID モード」が一致していること                | 7、34   |
|              | を確認してください。                               |        |
|              | リモコン受光部の設定を確認してください。                     | 34     |
| ファンの音が気にな    | 以下のような場合は光源などをより冷却する必要があ                 | 28, 41 |
| る            | るため、ファンの音が大きくなります。                       |        |
|              | ・ライトモードを「標準(高)」で使用している                   |        |
|              | ・高地で使用している(高地モード:「入」)                    |        |
|              | <ul> <li>本機の周りの温度が高い場所で使用している</li> </ul> |        |
|              | ・エアーフィルターが目詰まりしていないか確認し、                 | 3      |
|              | フィルターを掃除または交換してください。                     |        |
|              | ・排気口、吸気口が壁や物などでふさがれていないか                 |        |
|              | 確認し、充分な間隔を確保してください。                      |        |

# エアーフィルターを 掃除する

エアーフィルター掃除のメッセージが 表示された場合は、エアーフィルター を掃除してください。エアーフィル ターを掃除しても汚れが落ちないとき は、新しいエアーフィルターに交換し てください。新しいエアーフィルター については、お買い上げ店またはソ ニーの相談窓口にご依頼ください。

# <u>∕</u>∖注意

メッセージが表示された後に、そのまま の状態でご使用を続けると、ゴミがたま り、内部に熱がこもって、故障・火災の 原因となることがあります。

1 電源を切り、電源コードを抜く。

 サイドカバーのロックスイッチを UNLOCK 方向にスライドさせて ロックを解除する。

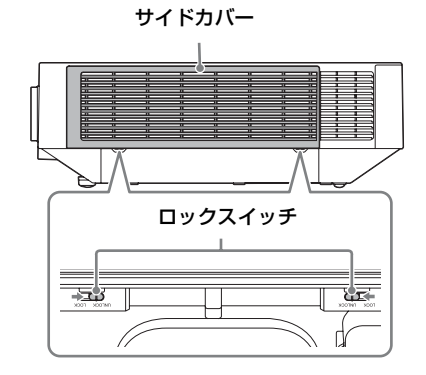

 サイドカバー上側の左右を押しな がら下方にずらしてサイドカバー を外す。

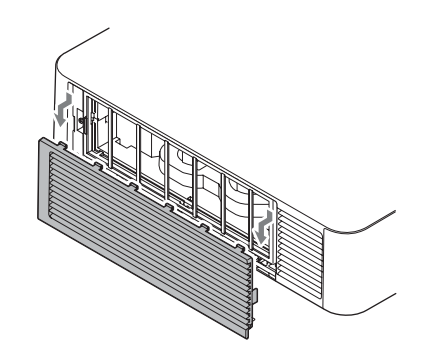

4 ネジ(4本)をゆるめ、フィル ターカバー左のつまみを持って引 き抜く。

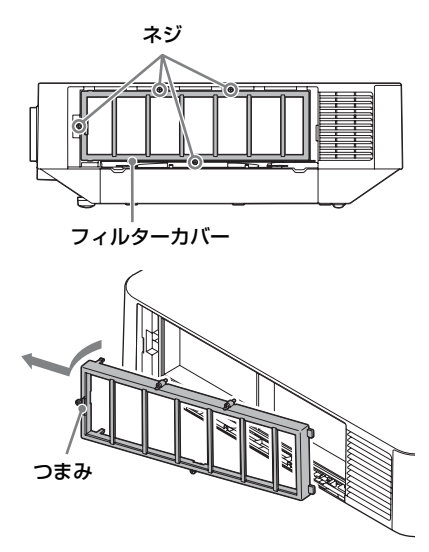

5 本体からエアーフィルターを取り 出す。

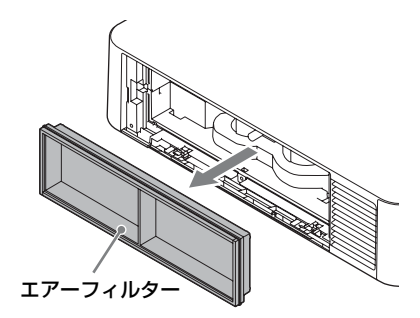

- 6 取り出したエアーフィルターを掃除機で掃除する。
- 7 エアーフィルターを元に戻し、 フィルターカバーを取り付ける。 フィルターカバーを取り付けるとき は、右側2か所のツメを差し込み、 右側支点で回して左側ツメ2か所を 入れてください。その後にネジ4本 を締めてください。

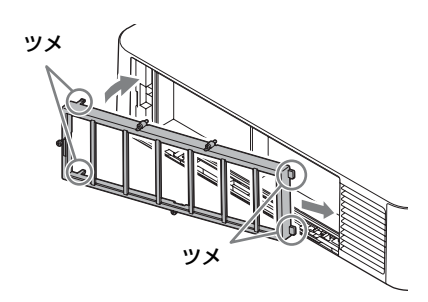

8 サイドカバーのツメ2か所を入れ て押し上げる。

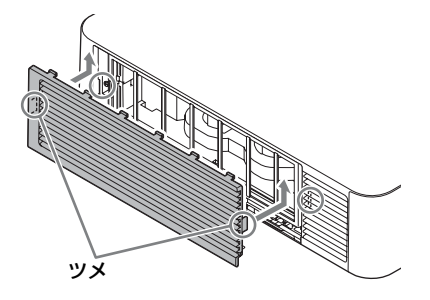

**9** サイドカバーをロックする。

ご注意

エアーフィルターが確実に装着されてい ないと、本機の電源が入りません。

# 投写レンズを交換す る

## ご注意

- ・天吊状態では行わないでください。
- ・取り付け可能な投写レンズについては
   「別売アクセサリー」をご覧ください
   (66ページ)。
- ・別売アクセサリーとして指定されているレンズ以外は取り付けないでください。
- ・投写レンズを落とさないように気をつけてください。
- ・レンズ面には手を触れないでください。

### 取り外す

1 投写レンズをセンター位置に戻 す。

本機の電源を入れている状態で、リ モコンの LENS SHIFT ボタンを押 し、その後、リモコンの RESET ボ タンを押してください。投写レンズ がセンター位置に戻ります。

#### ご注意

投写レンズをセンター位置に戻さない と、レンズの取り外しができません。

2 本機の電源を切り、電源コードを コンセントから抜く。

# <u>∧</u>注意

レンズ交換時にあやまって強い光が目 に入ると目を傷める恐れがあります。 レンズ交換は、電源を切り、電源プラ グを抜いてから行ってください。  LENS RELEASEボタンを押しな がら、投写レンズを反時計方向に 回し、レンズをまっすぐに引き出 す。

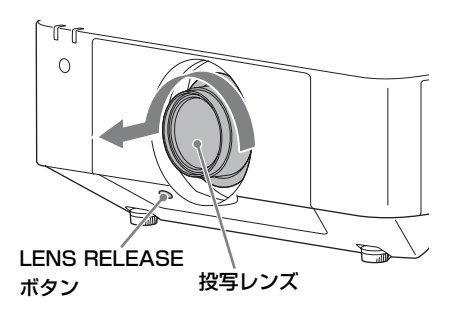

2 時計方向に「カチッ」と音がする まで回す。

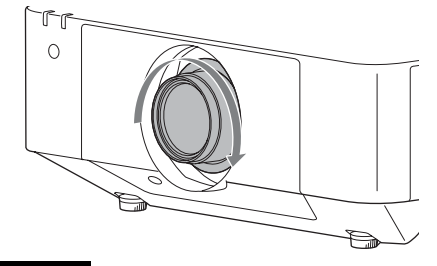

## ご注意

投写レンズを取り付ける際は、LENS RELEASE ボタンを押さないでください。

取り付ける

1 投写レンズの目印線を本体上面に 向けて奥まで差し込む。

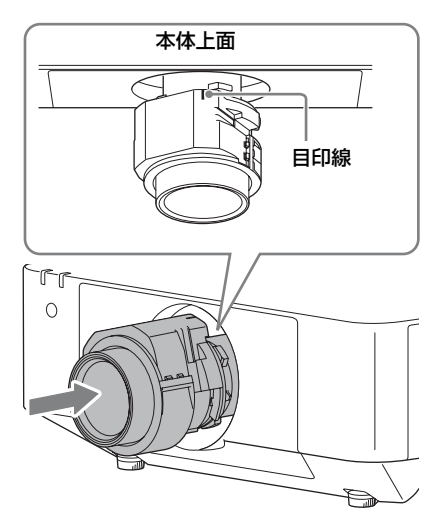

# 仕様

| 項目                    |         | 項目説明                                                 |
|-----------------------|---------|------------------------------------------------------|
| 投写方式                  |         | 3LCD 方式                                              |
| 表示素子                  | 有効表示サイズ | 0.76型 (19.3 mm)、3枚、アスペクト比 16:10                      |
|                       | 有効画素数   | VPL-FHZ65/FHZ60/FHZ57:6,912,000 画素                   |
|                       |         | $(1920 \times 1200 \times 3)$                        |
|                       |         | VPL-FWZ65/FWZ60:3,072,000 画素 (1280 ×                 |
|                       |         | 800 × 3)                                             |
| 投写レンズ                 | ズーム     | 電動ズーム:1.6 倍                                          |
|                       | フォーカス調整 | 電動                                                   |
| 光源                    |         | レーザーダイオード                                            |
| 画面サイズ                 |         | $40 \sim 600$ 型 (1.02 m $\sim$ 15.24 m)              |
| 有効光束(明るさ)             |         | <b>VPL-FHZ65/FWZ65:</b> 6000 lm <sup>*1</sup> (ライトモー |
|                       |         | ド:標準 (高))                                            |
|                       |         | <b>VPL-FHZ60/FWZ60:</b> 5000 $lm^{*1}$ (ライトモー        |
|                       |         | ド:標準 (高))                                            |
|                       |         | <b>VPL-FHZ57:</b> 4100 lm <sup>*1</sup> (ライトモード:標準   |
|                       |         | (高))                                                 |
| 対応走査周波数 <sup>*2</sup> |         | 水平:15~92 kHz、垂直:48~92 Hz                             |
| 表示可能解像度*2             | コンピューター | 最大入力解像度:1920 × 1200 ドット                              |
|                       | 信号入力時   |                                                      |
|                       | ビデオ信号入力 | NTSC, PAL, SECAM, 480/60i, 576/50i, 480/             |
|                       | 時       | 60p、576/50p、720/60p、720/50p、1080/60i、                |
|                       |         | 1080/50i, 1080/60p, 1080/50p, 1080/24p               |
| カラー方式                 |         | NTSC358, PAL, SECAM, NTSC443, PAL-M,                 |
|                       |         | PAL-N, PAL60                                         |
| コンピューター /             | 入力 A    | <b>RGB/Y PB PR 入力端子:</b> ミニ D-sub 15 ピン 凹、           |
| ビデオ入出力                |         | 同期付 G/Y 信号:1 Vp-p ± 2 dB、同期負、75 Ω                    |
|                       |         | 終端、RGB 信号 / PB PR 信号:0.7 Vp-p ± 2 dB、                |
|                       |         | 75 Ω 終端、同期信号:TTL レベル ハイインピー                          |
|                       |         | ダンス、正負極性                                             |
|                       |         | <b>音声入力端子:</b> ステレオミニジャック、定格入力                       |
|                       |         | 500 mVrms、入力インピーダンス 47 kΩ 以上                         |
|                       | 入力 B    | DVI-D 入力端子:DVI-D 24 ピン(Single link)、                 |
|                       |         | DVI 1.0 互换、HDCP 対応                                   |
|                       |         | <b>音声入力端子:</b> 入力 A と共用                              |

| 項目     |       | 項目説明                                         |
|--------|-------|----------------------------------------------|
|        | 入力 C  | <b>HDMI 入力端子:</b> HDMI 19 ピン、デジタル RGB/       |
|        |       | YPBPR、HDCP 対応、HDMI audio 対応                  |
|        | 入力 D  | HDBaseT 端子:RJ45                              |
|        |       | HDBaseT 伝送可能信号:HDMI (Video, Audio)、          |
|        |       | RS-232C, Ethernet (100BASE-TX)               |
|        |       | HDBaseT 使用 LAN ケーブル:CAT5e 以上の                |
|        |       | STP ケーブル(ストレート、別売)、最大長:                      |
|        |       | 100 m                                        |
|        | ビデオ入力 | ビデオ入力端子:BNC、1 Vp-p ± 2 dB、同期負、               |
|        |       | 75 Ω 終端                                      |
|        |       | <b>音声入力端子:</b> 入力 A と共用                      |
|        | 出力 A  | <b>モニター出力端子:</b> ミニ D-sub 15 ピン凹、同期          |
|        |       | 付 G/Y 信号:1Vp-p ± 2 dB 、同期負、75 Ω 終            |
|        |       | 端、RGB 信号 /PB PR 信号:0.7 Vp-p ± 2 dB、75        |
|        |       | Ω 終端、同期信号:HD、VD 4 V (オープン)、1                 |
|        |       | Vp-p (75 Ω)、正負極性                             |
|        |       | <b>音声出力端子:</b> ステレオミニジャック、ステレ                |
|        |       | オ、1 Vrms(ボリューム最大、500 mVrms 入力                |
|        |       | 時)、出力インピーダンス 5 kΩ                            |
|        | 出力 B  | <b>DVI-D 出力端子:</b> DVI-D 24 ピン(Single link)、 |
|        |       | DVI 1.0 互換、HDCP 非対応                          |
| その他入出力 |       | <b>RS-232C 端子:</b> D-Sub 9 ピン 凸              |
|        |       | LAN 端子:RJ45、10BASE-T/100BASE-TX              |
|        |       | CONTROL S 入力端子(電源供給):ステレオミ                   |
|        |       | ニジャック、5 Vp-p、プラグインパワー DC 5 V                 |
| 使用温度   |       | 0~40℃(20~80%(結露なきこと))                        |
| (使用湿度) |       |                                              |
| 保存温度   |       | - 10 ~ +60 ℃ (20 ~ 80% (結露なきこと))             |
| (保存湿度) |       |                                              |
| 電源     |       | VPL-FHZ65/FWZ65: AC 100 V, 5.5 A,            |
|        |       | 50/60 Hz                                     |
|        |       | VPL-FHZ60/FHZ57/FWZ60: AC 100 V.             |
|        |       | 4.5 A, 50/60 Hz                              |

| 項目         | 項目説明                                   |
|------------|----------------------------------------|
| 消費電力       | <b>VPL-FHZ65:</b> 509 W                |
|            | <b>VPL-FHZ60</b> : 420 W               |
|            | <b>VPL-FHZ57</b> : 370 W               |
|            | <b>VPL-FWZ65</b> : 464 W               |
|            | <b>VPL-FWZ60</b> : 383 W               |
| 待機電力(スタン   | 0.50 W(スタンバイモード「低」時)                   |
| バイモード)     |                                        |
| 待機電力       | 15.0 W (LAN), 15.0 W (HDBaseT), 15.0 W |
| (ネットワークス   | (すべてのネットワークポートが接続されている                 |
| タンバイモード)   | 場合)                                    |
|            | (スタンバイモード「標準」時)                        |
| 発熱量        | <b>VPL-FHZ65:</b> 1737 BTU/h           |
|            | VPL-FHZ60: 1433 BTU/h                  |
|            | <b>VPL-FHZ57</b> : 1262 BTU/h          |
|            | <b>VPL-FWZ65</b> : 1583 BTU/h          |
|            | <b>VPL-FWZ60</b> : 1307 BTU/h          |
| 標準外形寸法     | $460 \times 175 \times 515 \text{ mm}$ |
| (幅×高さ×奥行き) | 460 × 169 × 515 mm(突起部含まず)             |
| 質量         | 約 16 kg                                |
| 付属品        | 簡易説明書の「付属品を確かめる」をご覧くださ                 |
|            | <i>ر</i> ، ۲                           |

| 別売アクセサリー       プロジェクションレンズ VPLL-3007:手動         '3 *4 *5       フォーカス、画面サイズ:60 ~ 300型(1.52 ~         7.62 m)、最大外形寸法(幅×高さ×奥行き):       150 × 150 × 222 mm、質量:約1.7 kg         プロジェクションレンズ VPLL-Z3009:手動       フォーカス/ズーム、画面サイズ:60 ~ 300型 | 項目       | 項目説明                              |
|----------------------------------------------------------------------------------------------------|----------|-----------------------------------|
| *3*4*5<br>フォーカス、画面サイズ:60~300型(1.52~<br>7.62 m)、最大外形寸法(幅×高さ×奥行き):<br>150×150×222 mm、質量:約1.7 kg<br><b>プロジェクションレンズ VPLL-Z3009:</b> 手動<br>フォーカス/ズーム、画面サイズ:60~300型                                                                       | 別売アクセサリー | プロジェクションレンズ VPLL-3007:手動          |
| <ul> <li>7.62 m)、最大外形寸法(幅×高さ×奥行き):</li> <li>150 × 150 × 222 mm、質量:約1.7 kg</li> <li>プロジェクションレンズ VPLL-Z3009:手動</li> <li>フォーカス/ズーム、画面サイズ:60~300型</li> </ul>                                                                            | *3 *4 *5 | フォーカス、画面サイズ:60 ~ 300 型(1.52 ~     |
| 150 × 150 × 222 mm、質量:約1.7 kg         プロジェクションレンズ VPLL-Z3009:手動         フォーカス/ズーム、画面サイズ:60 ~ 300 型                                                                                                    |          | 7.62 m)、最大外形寸法(幅×高さ×奥行き):         |
| <b>プロジェクションレンズ VPLL-Z3009:</b> 手動<br>フォーカス/ズーム、画面サイズ:60 ~ 300 型                                                                                                    |          | 150 × 150 × 222 mm、質量:約 1.7 kg    |
| フォーカス/ズーム、画面サイズ:60 ~ 300 型                                                                                                    |          | プロジェクションレンズ VPLL-Z3009:手動         |
|                                                                                                    |          | フォーカス/ズーム、画面サイズ:60 ~ 300 型        |
| (1.52 ~ 7.62 m)、最大外形寸法(幅×高さ×奥行                                                                                                    |          | (1.52 ~ 7.62 m)、最大外形寸法(幅×高さ×奥行    |
| き):150 × 150 × 217 mm、質量:約 1.7 kg                                                                                                    |          | き):150 × 150 × 217 mm、質量:約 1.7 kg |
| プロジェクションレンズ VPLL-Z3010:電動                                                                                                    |          | プロジェクションレンズ VPLL-Z3010:電動         |
| フォーカス/ズーム(本体装着時)、画面サイズ:                                                                                                    |          | フォーカス/ズーム(本体装着時)、画面サイズ:           |
| 60~300型(1.52~7.62m)、最大外形寸法                                                                                                    |          | 60~300型(1.52~7.62 m)、最大外形寸法       |
| (幅×高さ×奥行き):150 × 150 × 227 mm、質                                                                                                    |          | (幅×高さ×奥行き):150 × 150 × 227 mm、質   |
| 量:2.0 kg                                                                                                    |          | 量:2.0 kg                          |
| プロジェクションレンズ VPLL-Z3024:電動                                                                                                    |          | プロジェクションレンズ VPLL-Z3024:電動         |
| フォーカス/ズーム(本体装着時)、画面サイズ:                                                                                                    |          | フォーカス/ズーム (本体装着時)、画面サイズ:          |
| 40~600型(1.02~15.24 m)、最大外形寸法                                                                                                    |          | 40~600型(1.02~15.24 m)、最大外形寸法      |
| (幅×高さ×奥行き):97 × 105 × 177 mm、質                                                                                                    |          | (幅×高さ×奥行き):97 × 105 × 177 mm、質    |
| 量:1.2 kg                                                                                                    |          | 量:1.2 kg                          |
| プロジェクションレンズ VPLL-Z3032:電動                                                                                                    |          | プロジェクションレンズ VPLL-Z3032:電動         |
| フォーカス/ズーム(本体装着時)、画面サイズ:                                                                                                    |          | フォーカス/ズーム (本体装着時)、画面サイズ:          |
| 40~600型(1.02~15.24 m)、最大外形寸法(幅                                                                                                    |          | 40~600型(1.02~15.24 m)、最大外形寸法(幅    |
| ×高さ×奥行き):97 × 105 × 177 mm、質量:                                                                                                    |          | ×高さ×奥行き):97 × 105 × 177 mm、質量:    |
| 1.2 kg                                                                                                    |          | 1.2 kg                            |
| プロジェクションレンズ VPLL-3003:電動                                                                                                    |          | プロジェクションレンズ VPLL-3003:電動          |
| フォーカス/電動コーナーコレクション(本体装                                                                                                    |          | フォーカス/電動コーナーコレクション(本体装            |
| 着時)、画面サイズ:80 ~ 300 型(2.03 ~ 7.62                                                                                                    |          | 着時)、画面サイズ:80~300型(2.03~7.62       |
| m)、最大外形寸法(幅×高さ×奥行き):                                                                                                    |          | m)、最大外形寸法(幅×高さ×奥行き):              |
| 229 × 193.7 × 424.7 mm、質量:2.9 kg                                                                                                    |          | 229 × 193.7 × 424.7 mm、質量:2.9 kg  |
| オプティカルフィルター LKRA-FL1                                                                                                    |          | オプティカルフィルター LKRA-FL1              |
| オプティカルフィルター LKRA-FL2                                                                                                    |          | オプティカルフィルター LKRA-FL2              |
| プロジェクターサスペンションサポート                                                                                                    |          | プロジェクターサスペンションサポート                |
| PSS-650                                                                                                    |          | PSS-650                           |
| プロジェクターサスペンションサポートジョイン                                                                                                    |          | プロジェクターサスペンションサポートジョイン            |
| トポール PSS-650P                                                                                                    |          | トポール PSS-650P                     |

項目

#### 項目説明

**プロジェクションレンズアダプター PK-F60LA1**<sup>\*6</sup>:最大外形寸法(組み立て時、幅×高 さ×奥行き):106 × 96 × 124 mm、質量(組み 立て時):0.26 kg

プロジェクションレンズアダプター PK-

**F60LA2**<sup>\*6</sup>:最大外形寸法(組み立て時、幅×高 さ×奥行き):106 × 96 × 124 mm、質量(組み 立て時):0.26 kg

**プロジェクションレンズアダプター PK-**F60LA3<sup>\*6</sup>:最大外形寸法(幅×高さ×奥行 き):97 × 75 × 90 mm、質量:0.24 kg **プロジェクションレンズアダプター PK-**F60LA4<sup>\*6</sup>:最大外形寸法(幅×高さ×奥行

き):97 × 75 × 90 mm、質量:0.24 kg

#### ご注意

表示している外形寸法、質量は概寸です。

- \*1:出荷時における本製品全体の平均的な値を示しており、JIS X6911:2003 データプロ ジェクターの仕様書様式にのっとって記載しています。測定方法、測定条件について は附属書2に基づいています。
- \*2:詳細は、対応信号表をご覧ください(69ページ)。
- \*3:別売アクセサリーの中には、国・地域によって販売されていないものがあります。 ソニーの相談窓口に確認してください。
- \*4:ここに記載されている別売アクセサリーは、2016年11月現在のものです。
- \*5:別売アクセサリーの詳細は、アクセサリーの取扱説明書をご覧ください。
- \*6:プロジェクションレンズアダプターに対応するプロジェクションレンズは次のとおり です。

| プロジェクションレンズアダプター | プロジェクションレンズ |
|------------------|-------------|
| PK-F60LA1        | VPLL-Z1032  |
| PK-F60LA2        | VPLL-Z1024  |
| PK-F60LA3        | VPLL-Z2009  |
| PK-F60LA4        | VPLL-2007   |

本機(別売アクセサリーを含む)の仕様および外観は改良のため予告なく変更すること がありますが、ご了承ください。

# ピン配列

## DVI-D 端子 (DVI-D、凹)

|   | _1 | 8  |    |
|---|----|----|----|
| 9 |    |    | 16 |
|   | 17 | 24 |    |

| 1  | T.M.D.S.     | 14 | +5 V Power     |
|----|--------------|----|----------------|
|    | Data2 -      |    |                |
| 2  | T.M.D.S.     | 15 | Ground (return |
|    | Data2+       |    | for +5 V)      |
| 3  | T.M.D.S.     |    |                |
|    | Data2 Shield |    |                |
| 4  | NC           | 16 | Hot Plug       |
|    |              |    | Detect         |
| 5  | NC           | 17 | T.M.D.S.       |
|    |              |    | Data0 –        |
| 6  | DDC Clock    | 18 | T.M.D.S.       |
|    |              |    | Data0+         |
| 7  | DDC Data     | 19 | T.M.D.S.       |
|    |              |    | Data0 Shield   |
| 8  | NC           | 20 | NC             |
| 9  | T.M.D.S.     | 21 | NC             |
|    | Datal –      |    |                |
| 10 | T.M.D.S.     | 22 | T.M.D.S.       |
|    | Datal+       |    | Clock Shield   |
| 11 | T.M.D.S.     | 23 | T.M.D.S.       |
|    | Datal Shield |    | Clock+         |
| 12 | NC           | 24 | T.M.D.S.       |
|    |              |    | Clock –        |
| 13 | NC           |    |                |

## RGB 入力端子(ミニ D-sub 15 ピン、 凹)

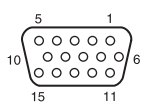

| 1 | 映像入力    | 9  | DDC 用   |
|---|---------|----|---------|
|   | (赤) R   |    | 電源入力    |
| 2 | 映像入力    | 10 | 接地      |
|   | (緑) G   |    |         |
| 3 | 映像入力    | 11 | 接地      |
|   | (青) B   |    |         |
| 4 | 接地      | 12 | DDC/SDA |
| 5 | RESERVE | 13 | 水平同期信号  |
| 6 | 接地(赤用)  | 14 | 垂直同期信号  |
| 7 | 接地 (緑用) | 15 | DDC/SCL |
| 8 | 接地 (青用) |    |         |

## RS-232C 端子 (D-Sub 9 ピン、凸)

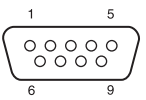

| 1 | NC   | 6 | NC  |
|---|------|---|-----|
| 2 | RXDA | 7 | RTS |
| 3 | TXDA | 8 | CTS |
| 4 | DTR  | 9 | NC  |
| 5 | GND  |   |     |

# HDMI 端子(HDMI、凹)

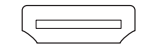

| 1  | T.M.D.S.     | 11 | T.M.D.S.     |
|----|--------------|----|--------------|
|    | Data2+       |    | Clock Shield |
| 2  | T.M.D.S.     | 12 | T.M.D.S.     |
|    | Data2 Shield |    | Clock –      |
| 3  | T.M.D.S.     | 13 | NC           |
|    | Data2 -      |    |              |
| 4  | T.M.D.S.     | 14 | RESERVED     |
|    | Datal+       |    | (N.C.)       |
| 5  | T.M.D.S.     | 15 | SCL          |
|    | Data1 Shield |    |              |
| 6  | T.M.D.S.     | 16 | SDA          |
|    | Datal –      |    |              |
| 7  | T.M.D.S.     | 17 | GND          |
|    | Data0+       |    |              |
| 8  | T.M.D.S.     | 18 | +5V Power    |
|    | Data0 Shield |    |              |
| 9  | T.M.D.S.     | 19 | Hot Plug     |
|    | Data0 –      |    | Detect       |
| 10 | T.M.D.S.     |    |              |
|    | Clock+       |    |              |

対応信号一覧

## コンピューター信号

|                      |         | 入力端子 |                          |  |
|----------------------|---------|------|--------------------------|--|
| fH [kHz]/<br>fV [Hz] |         | 入力A  | 入力 B /<br>入力 C /<br>入力 D |  |
| $640 \times 350$     | 31.5/70 | •    | —                        |  |
|                      | 37.9/85 | •    | -                        |  |
| $640 \times 400$     | 31.5/70 | •    | -                        |  |
|                      | 37.9/85 | •    | -                        |  |
| $640 \times 480$     | 31.5/60 | •    | •                        |  |
|                      | 35.0/67 | •    | -                        |  |
|                      | 37.9/73 | ٠    | —                        |  |
|                      | 37.5/75 | ٠    | —                        |  |
|                      | 43.3/85 | •    | —                        |  |
| $800 \times 600$     | 35.2/56 | ٠    | —                        |  |
|                      | 37.9/60 | ٠    | •                        |  |
|                      | 48.1/72 | ٠    | —                        |  |
|                      | 46.9/75 | •    | _                        |  |
|                      | 53.7/85 | •    | —                        |  |
| $832 \times 624$     | 49.7/75 | •    | —                        |  |
| $1024\times768$      | 48.4/60 | ٠    | •                        |  |
|                      | 56.5/70 | ٠    | —                        |  |
|                      | 60.0/75 | •    | —                        |  |
|                      | 68.7/85 | ٠    | —                        |  |
| $1152 \times 864$    | 64.0/70 | •    | —                        |  |
|                      | 67.5/75 | •    | —                        |  |
|                      | 77.5/85 | •    | -                        |  |
| $1152\times900$      | 61.8/66 | •    | -                        |  |
| $1280\times960$      | 60.0/60 | •    | •                        |  |
|                      | 75.0/75 | •    | —                        |  |
| $1280 \times 1024$   | 64.0/60 | •    | •                        |  |
|                      | 80.0/75 | •    | —                        |  |
|                      | 91.1/85 | •    | —                        |  |
| $1400 \times 1050$   | 65.3/60 | •    | •                        |  |
| $1600 \times 1200$   | 75.0/60 | •    | •                        |  |
| $1280 \times 768$    | 47.8/60 | •    | •                        |  |

|                    |           | 入力   | 」端子    |
|--------------------|-----------|------|--------|
| 留色度                | fH [kHz]/ |      | 入力 B / |
| 肝隊反                | fV [Hz]   | 入力A  | 入力C/   |
|                    |           |      | 入力D    |
| $1280\times720$    | 45.0/60   | •    | •*2    |
| $1920\times1080$   | 67.5/60   | -    | •*2    |
| $1366~\times~768$  | 47.7/60   | •    | •      |
| $1440\times900$    | 55.9/60   | •    | •      |
| $1680\times1050$   | 65.3/60   | •    | •      |
| $1280 \times 800$  | 49.7/60   | •    | •      |
| $1920 \times 1200$ | 74.0/60   | •*1  | • *1   |
| $1600 \times 900$  | 60.0/60   | • *1 | • *1   |

## ビデオ信号

|       |      | フ     | 、力端子 |       |
|-------|------|-------|------|-------|
| 信旦    | fV   |       |      | 入力B/  |
| 旧与    | [Hz] | VIDEO | 入力A  | 入力C / |
|       |      |       |      | 入力D   |
| NTSC  | 60   | •     | I    |       |
| PAL/  | 50   | •     |      |       |
| SECAM |      |       |      |       |
| 480i  | 60   | _     | •    | •     |
| 576i  | 50   | _     | ٠    | •     |
| 480p  | 60   | _     | ٠    | •     |
| 576p  | 50   |       | •    | •     |
| 1080i | 60   | _     | ٠    | •     |
| 1080i | 50   |       | •    | •     |
| 720p  | 60   |       | •    | •*2   |
| 720p  | 50   | _     | ٠    | •     |
| 1080p | 60   | _     |      | •*2   |
| 1080p | 50   | _     |      | •     |
| 1080p | 24   | _     | _    | •     |

## ご注意

- \*1:VESA Reduced Blanking 信号のみ対 応します。
- \*2:入力 B はコンピューター信号、入力 C /入力 D はビデオ信号として識別 します。
- ・表に記載されていない信号を入力した 場合、画像を正しく表示できないこと があります。
- パネル表示解像度と異なる入力信号では、入力信号そのままの解像度での表示はされず、文字や罫線の太さなどが不均一となる場合があります。
- ・設計値のため多少誤差があります。

# 投写距離とレンズシフト量

投写距離は、レンズ前面から投写面までの距離です。

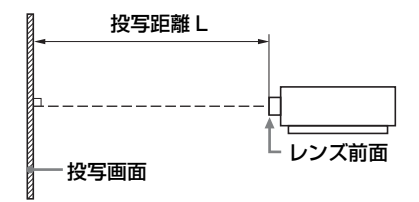

レンズシフト量は、レンズの中心から投写する面に対して垂直に引いた線と投写す る面が交差する位置(図中 **@**) と、投写画面の中心が同じ場合を「0」とした場 合、そこからどれくらい動かせるかを、投写画面の「全高」または「全幅」を 100% とし、その距離をパーセントで表します。

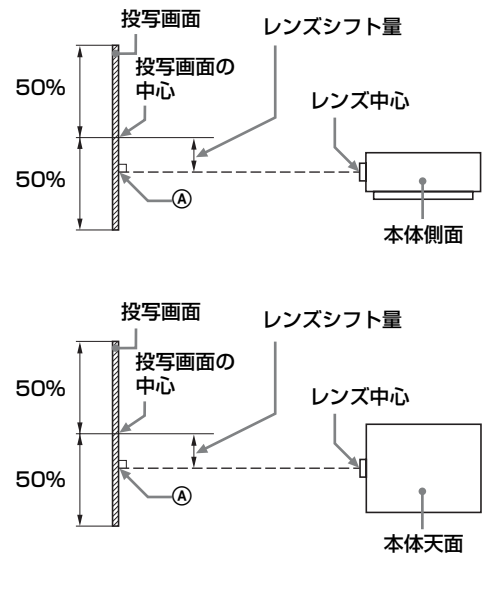

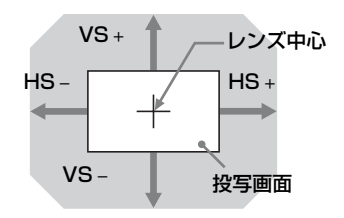

網掛け:移動できる範囲

- VS+ : 垂直レンズシフト量(上)[%]
- VS- : 垂直レンズシフト量(下)[%]
- HS<sub>+</sub> :水平レンズシフト量(右)[%]
- HS- :水平レンズシフト量(左)[%]

## 投写距離表

単位:m

| 画面:         | サイズ                | 投写距離L       |           |             |  |
|-------------|--------------------|-------------|-----------|-------------|--|
| 対角 D        | 横×縦                | 標準レンズ       | VPLL-3007 | VPLL-Z3009  |  |
| 80型 (2.03)  | $1.72 \times 1.08$ | 2.36 - 3.86 | 1.09      | 1.44 - 1.69 |  |
| 100型 (2.54) | $2.15 \times 1.35$ | 2.96 - 4.84 | 1.38      | 1.82 - 2.13 |  |
| 120型 (3.05) | $2.58 \times 1.62$ | 3.57 - 5.82 | 1.67      | 2.20 - 2.57 |  |
| 150型 (3.81) | $3.23 \times 2.02$ | 4.47 - 7.29 | 2.11      | 2.76 - 3.23 |  |
| 200型 (5.08) | 4.31 × 2.69        | 5.97 - 9.73 | 2.83      | 3.70 - 4.34 |  |

| 画面サイズ       | 投写距離L                 |               |               |
|-------------|-----------------------|---------------|---------------|
| 対角 D        | VPLL-Z3010 VPLL-Z3024 |               | VPLL-Z3032    |
| 80型 (2.03)  | 1.69 - 2.37           | 4.00 - 5.48   | 5.45 - 8.32   |
| 100型 (2.54) | 2.13 - 2.98           | 5.03 - 6.87   | 6.84 - 10.43  |
| 120型 (3.05) | 2.56 - 3.59           | 6.05 - 8.27   | 8.24 - 12.55  |
| 150型 (3.81) | 3.22 - 4.50           | 7.59 - 10.36  | 10.33 - 15.72 |
| 200型 (5.08) | 4.31 - 6.03           | 10.15 - 13.85 | 13.82 - 21.00 |

### 投写距離計算式

D:投写画面サイズ(対角)

| 単位: | m |
|-----|---|
|-----|---|

| レンズ        | 投写距離L(最短)                        | 投写距離 L(最長)                       |
|------------|----------------------------------|----------------------------------|
| 標準レンズ      | $L = 0.030040 \times D - 0.0443$ | $L = 0.048910 \times D - 0.0442$ |
| VPLL-3007  | $L = 0.014518 \times D - 0.0700$ | _                                |
| VPLL-Z3009 | $L = 0.018832 \times D - 0.0678$ | $L = 0.022017 \times D - 0.0635$ |
| VPLL-Z3010 | $L = 0.021850 \times D - 0.0631$ | $L = 0.030491 \times D - 0.0640$ |
| VPLL-Z3024 | $L = 0.051187 \times D - 0.0973$ | $L = 0.069717 \times D - 0.0930$ |
| VPLL-Z3032 | $L = 0.069792 \times D - 0.1414$ | $L = 0.105707 \times D - 0.1323$ |

# レンズシフト量

■標準レンズ、VPLL-Z3024、VPLL-Z3032

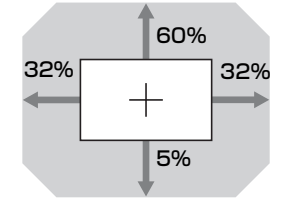
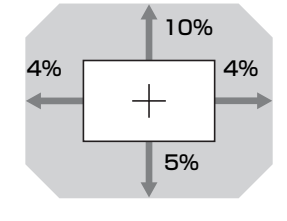

VPLL-Z3009

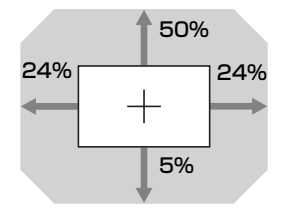

■ VPLL-Z3010

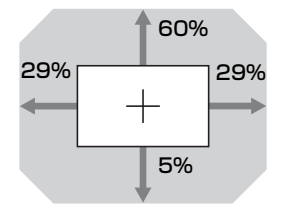

# 寸法図

#### 本体前面

単位:mm

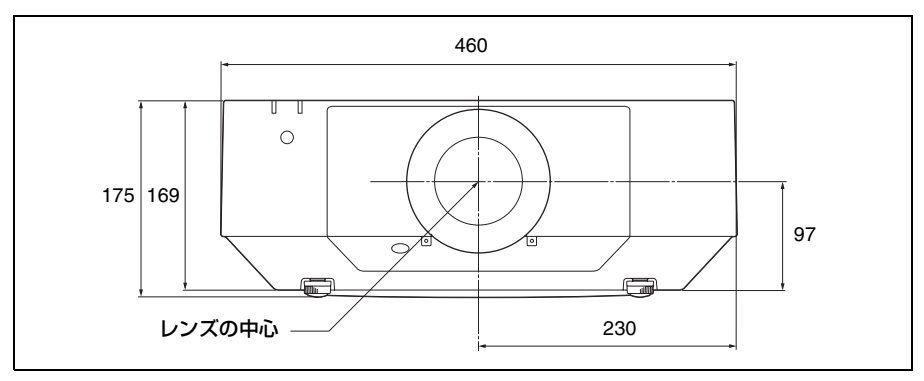

本体底面

単位:mm

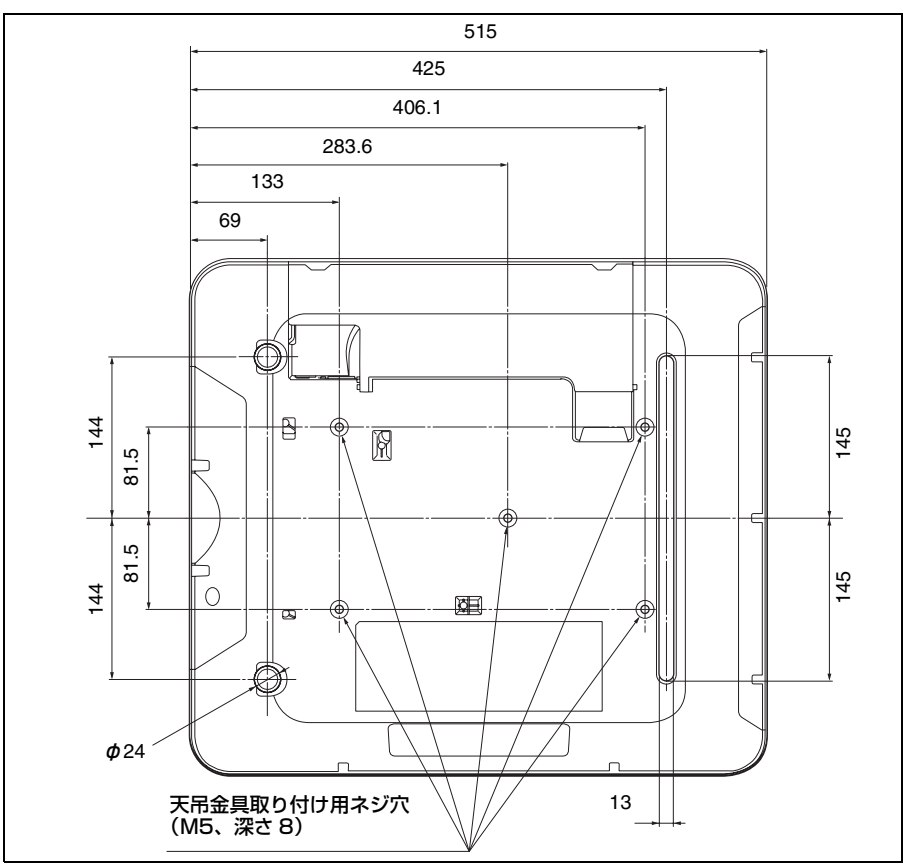

#### ラベルの位置情報

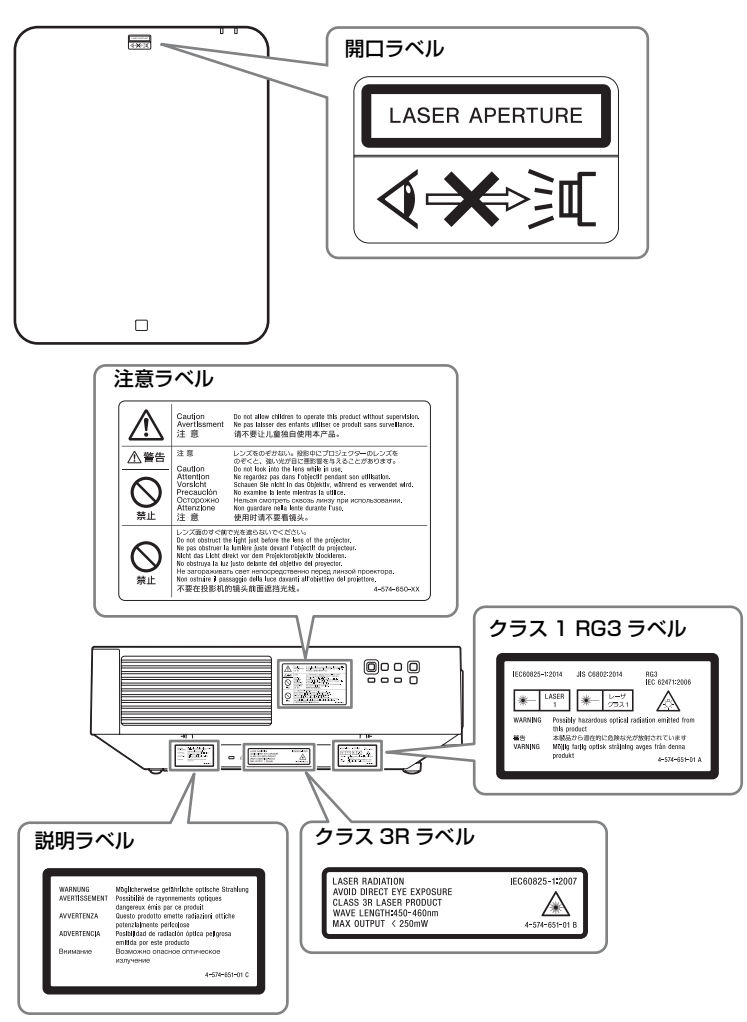

#### 光源の仕様

3.75 W レーザーダイオードもしくは
4.35 W レーザーダイオード
32 個 (VPL-FHZ65/FWZ65)
28 個 (VPL-FHZ60/FWZ60)
28 個もしくは 21 個 (VPL-FHZ57)
レーザーダイオードの波長
450 ~ 460 nm 本機におけるレンズからのビームの広 がり角

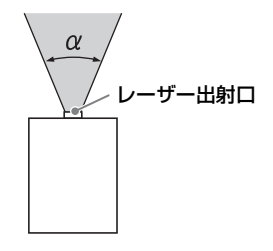

| レンズ        | ズーム          | ズーム          |
|------------|--------------|--------------|
|            | 最大時 $\alpha$ | 最小時 $\alpha$ |
| 標準レンズ      | 45.3°        | 29.4°        |
| VPLL-3007  | 84°          | -            |
| VPLL-Z3009 | $69^{\circ}$ | $61^{\circ}$ |
| VPLL-Z3010 | 61°          | $46^{\circ}$ |
| VPLL-Z3024 | 28°          | 21°          |
| VPLL-Z3032 | $21^{\circ}$ | $14^{\circ}$ |
| VPLL-2007  | 84°          | -            |
| VPLL-Z2009 | 69°          | 61°          |
| VPLL-Z1024 | 28°          | $21^{\circ}$ |
| VPLL-Z1032 | $21^{\circ}$ | $14^{\circ}$ |
| VPLL-3003  | 122°         | _            |

#### レンズ前面(中心)からキャビネット 前面までの距離 L<sup>,</sup>

| レンズ        | L'      |
|------------|---------|
| 標準レンズ      | 1.2 mm  |
| VPLL-3007  | 52.4 mm |
| VPLL-Z3009 | 51.2 mm |
| VPLL-Z3010 | 60 mm   |
| VPLL-Z3024 | 9.9 mm  |
| VPLL-Z3032 | 9.9 mm  |
| VPLL-2007  | 52.4 mm |
| VPLL-Z2009 | 51.2 mm |
| VPLL-Z1024 | 9.9 mm  |
| VPLL-Z1032 | 9.9 mm  |
| VPLL-3003  | 256 mm  |

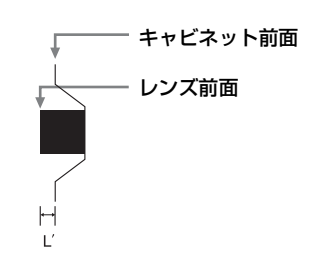

# 保証書とアフター サービス

#### 保証書

- この製品には保証書が添付されてい ますので、お買い上げの際お受け取 りください。
- ・所定事項の記入および記載内容をお
   確かめのうえ、大切に保存してくだ
   さい。

#### アフターサービス

調子が悪いときはまずチェックを →

「故障かな?と思ったら」の項を参考に して、故障かどうかお調べください。

それでも具合の悪いときは → お買い上 げ店またはソニーの修理窓口にご相談 ください。

保証期間中の修理は → 保証書の記載内 容に基づいて修理させていただきます。 ただし、本機には消耗部品が含まれて おります。保証期間中でも長時間使用 による消耗部品の交換は、有料になる 場合があります。詳しくは保証書をご 覧ください。

保証期間経過後の修理は → 修理によっ て機能が維持できる場合は、ご要望に より有料修理させていただきます。

#### 商標について

- Adobe Acrobat は Adobe Systems
   Incorporated (アドビシステムズ社)の
   商標です。
- Kensington は Kensington 社の登録商 標です。
- Internet Explorer は米国 Microsoft Corporationの米国及びその他の国にお ける登録商標です。
- ・PJLink は社団法人ビジネス機械・情報 システム産業協会の登録商標です。
- ・AMX は、AMX Corporation の商標で す。
- HDMI、HDMI High-Definition
   Multimedia Interface および HDMI ロゴは、HDMI Licensing LLC の商標もしくは米国およびその他の国における登録商標です。
- ・Crestron RoomView は Crestron Corporation の商標です。
- ・HDBaseT™とHDBaseTアライアンス ロゴはHDBaseTアライアンスの登録 商標です。
- ・その他のシステム名、製品名は、一般的に各開発メーカーの商標あるいは登録商標です。なお、本文中では™、
   ・マークは明記していません。

# 索引

# 数字

| ô |
|---|
| į |

# あ

| 明るさ           | 27          |
|---------------|-------------|
| アスペクト         | . 5, 30, 32 |
| イメージスプリット     |             |
| 色あい           | 27          |
| 色温度           | 27          |
| 色の濃さ          | 27          |
| インジケーター       | 53          |
| エアーフィルターを掃除する | 60          |
| 映像を投写する       |             |
| エキスパート設定      |             |
| エコ モード        | 7           |
| エッジブレンディング    |             |
| オートパワーセービング   |             |
| オーバースキャン      |             |

# か

| 外部出力音量            | 33 |
|-------------------|----|
| 外部モニター、オーディオ機器との接 |    |
| 続                 | 13 |
| 各部の名前と働き          | 3  |
| 画質設定              | 27 |
| 画質モード             | 27 |
| 画像反転              | 40 |
| 画面位置 上下           | 30 |
| 画面表示              | 34 |
| 画面モード             | 30 |
| カラーキャリブレーション      | 33 |
| カラーコレクション         | 29 |
| カラースペース           | 39 |
| カラー方式             | 36 |
| カラーマッチング          | 39 |
| ガンマモード            | 28 |
| キーストーン補正          | 20 |
| 輝度一定              | 28 |
| 機能設定              | 33 |
| 吸気口               | 3  |
| クイックリスタート         | 37 |
| 高地モード             | 41 |

| 故障かな?と思ったら   | 57 |
|--------------|----|
| コントラスト       | 27 |
| コントラストエンハンサー | 28 |
| コントロール画面     | 44 |
| コントロールS出力端子  | 7  |
| コントロールS入力端子  | 4  |
| コンピューターとの接続  | 9  |

# さ

| サイドカバー       |       |
|--------------|-------|
| シフト          |       |
| シャープネス       | 27    |
| 出力           |       |
| 仕様           | 63    |
| 省エネ設定        |       |
| 情報           | 43    |
| シリアル No      | 43    |
| 信号無変化時設定     |       |
| ズーム          | 5, 19 |
| スクリーンアスペクト   |       |
| スクリーンフィット    |       |
| スタートアップイメージ  |       |
| スタンバイ        | 5     |
| スタンバイモード     |       |
| スマート APA     |       |
| 寸法図          | 74    |
| セキュリティロック    |       |
| 接続端子         | 4     |
| 接続端子部        |       |
| 接続/電源設定      |       |
| 設置設定         |       |
| 前脚部(調整可)     | 3, 20 |
| 全初期化         |       |
| 操作キーロック      |       |
| 操作設定         |       |
| 操作部          | 5     |
| 外付けフィルターボックス | 41    |

# た

| 対応信号 一覧      | 69 |
|--------------|----|
| ダイナミックコントロール | 27 |
| ダイナミックレンジ    |    |
| ダイレクトパワーオン   |    |
| 縦サイズ         |    |
| 調整用パターン      | 20 |
| デジタルズーム      | 6  |
|              |    |

| 電源コンセント      | 5     |
|--------------|-------|
| 電源を入れる       | 5, 18 |
| 電源を切る        | 24    |
| 投写距離計算式      |       |
| 投写距離とレンズシフト量 | 71    |
| 投写距離表        | 72    |
| 投写レンズを交換する   | 61    |
| 盗難防止用バー      | 3     |
| 盗難防止ロック      | 3     |
|              |       |

## な

| 入力            | 4  |
|---------------|----|
| 入力 A 信号種別     |    |
| 入力信号調整        |    |
| 入力を切り替える      | 5  |
| ネットワーク機器との接続  | 14 |
| ネットワーク機能を利用する |    |
| ネットワーク設定      |    |

### は

| 排気口          | 3     |
|--------------|-------|
| パネルアライメント    |       |
| ピッチ          |       |
| ビデオ機器との接続    |       |
| 表示言語         |       |
| 標準に戻す        | 27    |
| ピン配列         |       |
| フィルタークリーニング  |       |
| フィルムモード      |       |
| フェーズ         |       |
| フォーカス        | 5, 19 |
| ブランキング       |       |
| フリーズ         | 7     |
| 保証書とアフターサービス |       |
| ボリューム        | 7     |
| 本体           | 3     |

#### ま

| マルチスクリーン    |  |
|-------------|--|
| 無信号時設定      |  |
| 無信号入力時背景    |  |
| メールレポート     |  |
| メッセージー覧     |  |
| メニュー位置      |  |
| メニューの操作のしかた |  |

| 43 |
|----|
|    |

#### や

## 5

| 43 |
|----|
| 27 |
|    |
|    |
| 5  |
|    |
|    |
|    |
| 72 |
|    |

#### わ

| ワー | プ補正 |  |
|----|-----|--|
|----|-----|--|

## Α

| APA | <br>6, | 30 |
|-----|--------|----|
| APA | <br>ю, | 3  |

#### С

#### F

| fH / fV |  |
|---------|--|
|---------|--|

## Н

| HDBaseT 機器との接続 |  |
|----------------|--|
| HDBaseT 設定     |  |
| HDMI ケーブル      |  |

#### I

| ID モード       |   |
|--------------|---|
| ID MODE スイッチ | 7 |
| IP アドレス設定    |   |

## L

| LAN 端子4, 1 | 4 | ł |
|------------|---|---|
|------------|---|---|

## 0

## R

#### W

http://www.sony.jp/professional/support/

ソニー株式会社 〒108-0075 東京都港区港南1-7-1

「ソニー業務用商品相談窓口のご案内」にある窓口へ

お問い合わせは